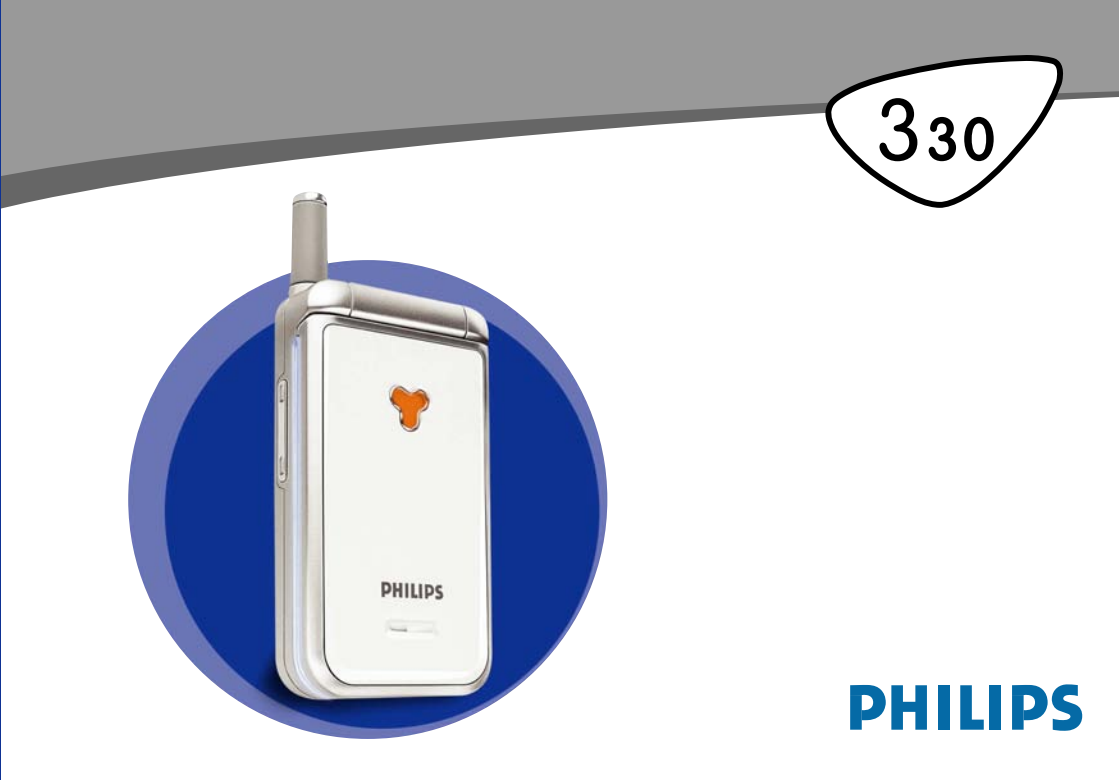

# Prezentarea telefonului

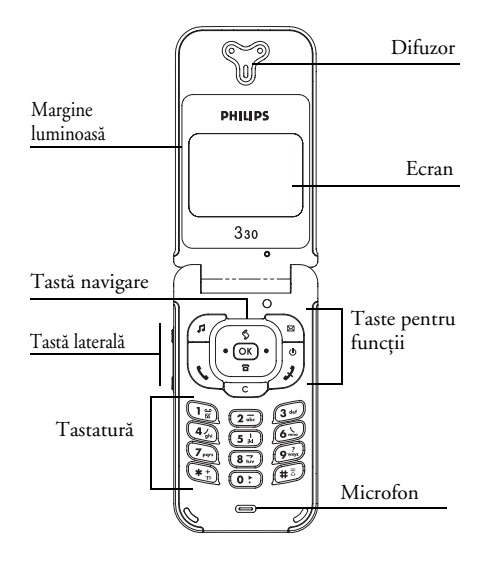

# Taste pentru funcții

- Acces direct la lista Sonerii
- Acces direct la meniul Citire mesaje
- Tasta Răspundere apel
- OK) Tasta OK
- 📱 Tasta Terminare apel și Oprit / Pornit
- Acces direct la Jurnal apeluri
- 📼 Tasta Golire
- Acces direct la agenda de telefon

Tasta laterală este utilizată pentru controlul volumului în timpul conversației. O apăsare scurtă la recepționarea unui apel activează modul Liniște.

Apăsarea tastelor ∫ (sus) sau 🖻 (jos) în meniuri este echivalentă cu apăsarea tastelor ⊂ sau ∞.

Philips urmărește permanent să își îmbunătățească produsele. Informațiile descrise în acest ghid de utilizare pot fi modificate fără preaviz. Philips face tot posibilul pentru a se asigura de corectitudinea informațiilor din acest ghid de utilizare, dar nu își asumă responsabilitatea pentru nici o eroare, omisune sau discrepanță între acest ghid de utilizare și produsul descris.

# Cuprins

| Operarea telefonului                | 1  |
|-------------------------------------|----|
| 'Meniul carusel                     | 1  |
| Introducerea textului si a          |    |
| numerelor                           | 1  |
| Modul de introducere a textului T9® | 2  |
| Introducerea clasică a textului     | 3  |
| Rezumat                             | 4  |
| 1. Pregătirea pentru utilizare      | 6  |
| Pregătirea telefonului              | 6  |
| Introducerea cartelei SIM           | 6  |
| Introducerea codului PIN            | 7  |
| Setarea datei și a orei             | 7  |
| Acceptarea copierii                 | 8  |
| Refuzarea copierii                  | 8  |
| Copierea agendei telefonice         |    |
| de pe cartela SIM                   | 8  |
| Anularea copierii                   | 8  |
| Primul apel                         | 8  |
| Incărcarea bateriei                 | 9  |
| 2. Caracteristici principale        | 10 |
| Ecranul neutru și simbolurile       | 10 |
| Evenimente                          | 11 |
| Efectuarea unui apel                | 11 |
| Răspunsul și încheierea unui apel   | 11 |
| Vizualizarea apelantului: Apel foto | 11 |
| Reapelarea și returnarea apelurilor | 12 |
| Apelarea rapidă                     | 13 |
| Golirea jurnalului de apeluri       | 13 |

| Golirea agendei de telefon                  | 3  |
|---------------------------------------------|----|
| Activarea vibrațiilor14                     | ŧ  |
| Dezactivarea soneriei14                     | ŧ  |
| Citirea numărului telefonului dvs. mobil 14 | ŧ  |
| Ajustarea volumului sunetului               | 5  |
| Ďezactivarea microfonului                   | 5  |
| Activarea microfonului15                    | 5  |
| Notarea unui număr în blocnotes 15          | 5  |
| Opțiunile disponibile în                    |    |
| timpul unui apel15                          | 5  |
| Consultarea agendei de telefon              | 5  |
| Alte caracteristici disponibile în          |    |
| timpul unui apel                            | 5  |
| 3. Arborele de meniuri16                    | 5  |
| 4 Afisare si imagini 19                     | ,  |
| Albumul foto                                | Ś  |
| Albumu loto                                 | ś  |
| Screams duar 20                             | 'n |
| Animatii da arran 21                        | 1  |
| Animatie 21                                 | 1  |
| I umină de fond 21                          | 1  |
| Contrast 21                                 | 1  |
|                                             |    |
| 5. Setări și Setări rapide22                | 2  |
| Setări                                      | 2  |
| Sunete                                      | 2  |
| Afişaj24                                    | Ŧ  |
| Siguranță24                                 | ł  |
| Data și ora20                               | 5  |
| Limba                                       | 7  |
| Accesorii                                   | 7  |

i

| Taste pentru acces rapid               | 2       |
|----------------------------------------|---------|
| Comenzi vocale                         | 29      |
| Retea                                  |         |
|                                        |         |
| Setări rapide                          |         |
| Setări rapide                          |         |
| Setări accesorii                       |         |
| 6. Agende telefonice                   | 34      |
| Agendă telefonică                      | J       |
| Agenda telefonică de pe cartela SIM    | 3       |
| Agenda telefonică a telefonului        |         |
| Adžugarea numelor în agenda telefonică | <br>זר  |
| Adaugarea numeror ni agenda tererorita | 3       |
| În tolofon                             |         |
| Numera tertetii                        | )<br>21 |
| Pe cartela SIM                         |         |
| Editarea si gestionarea numelor        | 37      |
| În telefon                             | 37      |
| - · · ·                                |         |
| 7. Apeluri și mesaje                   | 40      |
| Apelarea unui număr                    | 40      |
| Numărul de urgență                     | 40      |
| Alte numere                            | 40      |
| Mesaje                                 | 41      |
| Trimiterea unui SMS                    | 42      |
| Citirea SMS-urilor                     |         |
| Stergerea tuturor SMS-urilor           |         |
| Århiva de SMS-uri                      |         |
| Setări SMS                             |         |
| SMS-uri difuzate                       |         |
| Jurnal de apeluri                      | 46      |
|                                        |         |

| Afişare                                 | 46        |
|-----------------------------------------|-----------|
| Resetare                                | 46        |
| 8. Organizator & Extra                  | 47        |
| Organizator                             | 47        |
| Crearea unui eveniment nou              |           |
| Modificarea unui eveniment              |           |
| Extra                                   | 50        |
| Jocul Brick                             | 50        |
| Contorul de apeluri                     | 50        |
| Starea memoriei                         | 51        |
| Euro                                    | 52        |
| Calculator                              | 52        |
| Deșteptător                             |           |
| 9. E-mail                               | 53        |
| Numele contului                         | 54        |
| Accesul la rețea                        | 54        |
| Setări                                  | 54        |
| Accesul la serverul de e-mail           | 54        |
| Setări avansate                         | 55        |
| Scrierea și trimiterea mesajelor e-mail | 55        |
| Către unul sau mai mulți destinatari .  | 56        |
| Cu atașament                            | <u>57</u> |
| Primirea și citirea mesajelor e-mail    | 57        |
| Conectarea la server                    | 57        |
| Descărcarea e-mail-urilor               | 58        |
| Preluarea și stocarea atașamentelor     | 58        |
| Adăugarea unei adrese de e-mail         |           |
| la agenda de telefon                    |           |
| Ștergerea mesajelor e-mail              | 60        |
| Răspunsuri la mesaje e-mail             | 60        |

| Retrimiterea mesajelor e-mail       | 60 |
|-------------------------------------|----|
| 10. Servicii WAP                    | 61 |
| Lansarea browser-ului               | 61 |
| Căutarea                            | 62 |
| Preferate                           | 62 |
| Ultima pagină                       | 62 |
| Descărcarea imaginilor              | 63 |
| Afișarea pictogramelor              | 63 |
| URL pentru descărcare de            |    |
| informații distractive              | 63 |
| Avansat                             | 63 |
| Setări de acces                     | 63 |
| Setări GSM                          | 64 |
| Schimbarea numelui                  | 64 |
| Gateway                             | 64 |
| Pagină de reședință                 | 64 |
| 11. Servicii dependente de operator | 66 |
| Coduri GSM                          |    |

| Interogarea unui server cu mesaje       |      |
|-----------------------------------------|------|
| vocale, a mesageriei vocale, a          |      |
| serviciilor de mesagerie, etc.          |      |
| (prin tonuri DTMF)                      | . 66 |
| Caracterele pentru pauză și așteptare   | . 67 |
| Accesarea robotului telefonic (exemplu) | . 67 |
| Efectuarea unui al doilea apel          | . 67 |
| Preluarea unui alt apel                 | . 68 |
| Preluarea unui al treilea apel          | . 68 |
| Teleconferință                          | . 69 |
| Transferul explicit al apelului         | . 69 |
| Precauții                               | 70   |
| Depanare                                | 75   |
| Accesorii autentice Philips             | 78   |
| Declaratie                              |      |
| de conformitate                         | 79   |

# Operarea telefonului

### **Meniul carusel**

Caruselul este un meniu format din pictograme dispuse circular pe ecran. Fiecare pictogramă reprezintă o setare sau o opțiune a telefonului.

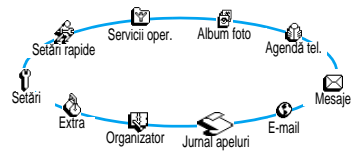

Ecranul nu poate afișa toate pictogramele simultan; cele ascunse vor apărea la apăsarea săgeților stânga și dreapta.

Primul carusel care apare la pornirea telefonului se numește carusel principal. Îl puteți accesa apăsând tasta  $(\bigcirc N)$  în modul neutru și va cuprinde pictogramele din imagine. O pictogramă mică din colțul din dreapta sus vă arată poziția efectivă în carusel. Pentru a accesa o setare sau o opțiune, apăsați tasta stânga (sensul invers acelor de ceasornic) sau dreapta (sensul acelor de ceasornic) și apăsați tasta  $(\bigcirc N)$  a-tunci când este selectată opțiunea dorită de dvs. Va apărea un alt sub-meniu carusel sau o listă.

Apăsând tastele stânga/dreapta, veți alterna între două opțiuni, cum ar fi activare/dezactivare, pornit/oprit, creștere/scădere, etc.

Repetați operația descrisă mai sus și navigați în liste și meniuri carusel până la găsirea setării sau opțiunii dorite. Atunci când navigați într-o listă, o bară derulantă poziționată în partea dreaptă vă va indica în permanență poziția efectivă din listă. Cu tasta de navigare, puteți selecta sau ajusta orice funcție a te-lefonului dvs., după cum este descris în capitolul corespunzător funcției dorite.

# Introducerea textului și a numerelor

În ecranele de editare, textul poate fi introdus în două moduri: modul predictiv T9® sau modul clasic. Mai sunt disponibile două alte moduri, pentru numere și semne de punctuație. Modul de introducere a textului este indicat de pictogramele de pe ecran. Puteți comuta dintr-un mod în altul apăsând tasta (), precum și de la majuscule la minuscule, apăsând tasta ().

#### Modul de introducere a textului T9®

#### Ce reprezintă acesta?

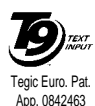

Modul predictiv de introducere a textului T9® este un mod de editare inteligent pentru SMS-uri și e-mail, și include un dicționar atent conceput. Vă permite introducerea rapidă a textului. Apăsați o singură dată tasta co-respunzătoare

fiecărei litere pentru a introduce un cuvânt: posibilitățile (literele) introduse sunt analizate, iar cuvântul sugerat de sistemul T9 ® este afișat în partea inferioară a ecranului. Dacă, în urma literelor introduse, sunt disponibile mai multe cuvinte, apăsați tasta 0 pentru a vă deplasa în listă și selectați unul dintre cuvintele propuse de dicționarul T9® (vezi exemplul de mai jos).

#### Cum îl pot utiliza?

Literele și simbolurile asignate fiecărei taste sunt următoarele:

- 🖅 🤗 Pentru introducerea literelor
- O apăsare scurtă determină deplasarea prin lista de cuvinte candidate. O apăsare lungă determină deplasarea înapoi.
- 🖼 sau ≢ Dentru a confirma o intrare.
- O apăsare scurtă determină ştergerea ultimei intrări. O apăsare lungă determină ştergerea integrală a textului.
- (#3) Shift
- Pentru a selecta modul de introducere a textului

Exemplu: introducerea cuvântului "home":

- 1. Ápăsați tastele 4 6 6 6 6 2 . Pe ecran se va afișa primul cuvânt din listă: Good.
- 2. Apăsați tasta 💽 pentru a vă deplasa și selectați cuvântul Home.
- 3. Apăsați tasta 🖼 pentru a confirma cuvântul Home.

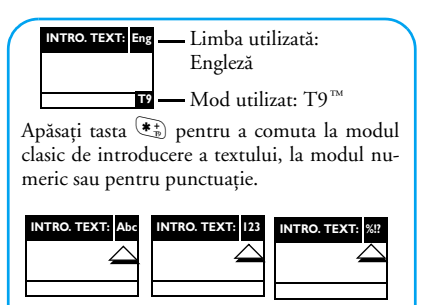

Indiferent de modul de editare utilizat, apăsați tasta (#) pentru a comuta între majuscule și minuscule.

| INTRO. TEXT: abc | INTRO. TEXT: Abc | INTRO. TEXT: abc |
|------------------|------------------|------------------|
|                  |                  |                  |

# Introducerea clasică a textului

Dacă nu doriți să utilizați modul predictiv de introducere a textului T9® și preferați modul clasic, selectați modul de introducere a textului "Abc", utilizând tasta 🐑. Acest mod de introducere necesită apăsa-rea repetată a tastei pentru a obține caracterul dorit: litera "h" fiind a doua literă de pe tasta ④, trebuie să apăsați de două ori tasta ④ pentru a introduce litera "h". Această metodă presupune apăsarea tastei de un număr de ori egal cu numărul de ordine al literei de pe tastă.

În modul clasic, atunci când apăsați o tastă, în partea inferioară a ecranului va apărea lista completă a caracterelor disponibile (vezi mai jos).

Pentru a introduce cuvântul "Home" în modul clasic, va trebui să tastați 4, 4 (GHI) 6, 6, 6 (MNO), 6 (MNO), 3, 3 (DEF). Apăsați tasta 💌 pentru a confirma finalizarea editării.

Literele, cifrele și simbolurile corespunzătoare fiecărei taste sunt următoarele:

#### Tastă Caractere alfanumerice

- $(1_{B})$  spațiu 1 @ \_ # = < > () & £ \$ ¥
- 2 a b c 2 à ä å æ ç
- 3≝ def3éè∆Φ
- 🚱 ghi4Γì
- Tastă Caractere alfanumerice
- s⊫ jkl5Λ
- 🚱 mno6ñòö
- **T**<sub>en</sub> pqrs7βΠΘΣ

- <u>8</u>⊒‴ tuv8 üù
- **9**<sup>2</sup> wxyz9øΩΞΨ
- Determină comutarea între modurile de introducere a textului.
- Determină comutarea între majuscule și minuscule.
- O apăsare scurtă determină ștergerea unui caracter. O apăsare lungă determină ștergerea integrală a textului.

### Rezumat

Pornirea<br/>oprirea<br/>fonuluiși<br/>tele-<br/>fonuluiApăsați tasta <br/>l<br/>pentru a porni tel-<br/>efonul. Apăsați lung aceeași tastă<br/>pentru a opri telefonul.Introducerea<br/>codului PINIntroduceți codul PIN de la tastat-<br/>ură și apăsați tasta <br/>(#5) pentru a confirma.

#### Efectuarea unui apel

Acceptarea unui apel Terminarea unei convorbiri

Accesarea rapidă a Agendei telefonice

Accesarea rapidă a jurnalului de apeluri

Citirea unui SMS

Accesarea rapidă a meniului Trimitere SMS

Accesarea rapidă a meniului Sonerii Introduceți numărul de telefon de la tastatură. Apăsați tasta 💭 pentru a selecta Apelare, apoi apăsați tasta Q sau OK pentru a iniția apelul. Deschideți telefonul sau apăsați tasta închideți telefonul sau apăsați tasta D.

În modul neutru, apăsați tasta 🔳 .

În modul neutru, apăsați tasta C sau tasta 🕠 .

În modul neutru, apăsați tasta 🔊.

În modul neutru, apăsați și mențineți apăsată tasta 🔊.

În modul neutru, apăsați tasta 🗹 .

| Activarea/<br>dezactivarea<br>modului<br>Liniște<br>Revenirea la                         | În modul neutru, apăsați și<br>mențineți apăsată tasta 🗹 .<br>Apăsați tasta 📼.                                                                                     | Accesarea<br>caruselului              | <ol> <li>Apăsați tasta OK pentru a accesa<br/>meniul carusel.</li> <li>Deplasați-vă spre stânga sau spre<br/>dreapta pentru a selecta o funcție,<br/>apoi apăsați tasta OK pentru a intra</li> </ol>                                                                                                    |
|------------------------------------------------------------------------------------------|----------------------------------------------------------------------------------------------------|---------------------------------------|----------------------------------------------------------------------------------------------------|
| meniul anteri-<br>or<br>Revenirea la<br>ecranul neutru<br>Schimbarea<br>limbii utilizate | Apăsați și mențineți apăsată tasta<br>sau apăsați tasta<br>În modul neutru, apăsați și<br>mențineți apăsată tasta<br>tați limba dorită, apoi apăsați tasta<br>(K). | Utilizarea<br>agendei tele-<br>fonice | <ul> <li>apoin apatași usate pointa a înită în sub-meniul aferent.</li> <li>3. Repetați pasul până la găsirea funcției dorite.</li> <li>1. În modul neutru, apăsați tasta (a).</li> <li>2. Deplasați-vă în listă utilizând tastele săgeți Sus și Jos și apăsați tasta Le pentru a apela numele selectat.</li> </ul> |

# l • Pregătirea pentru utilizare

Citiți instrucțiunile de siguranță din secțiunea "Precauții" înainte de utilizare.

### Pregătirea telefonului

Pentru a putea utiliza telefonul, trebuie să introduceți o cartelă SIM validă, furnizată de către operatorul GSM. Cartela SIM conține informații despre abonament, numărul dvs. de telefon și o memorie în care puteți stoca numere de telefon și mesaje (consultați secțiunea "Agende telefonice", la pagina 34).

#### Introducerea cartelei SIM

1. Apăsați clema posterioară și glisați capacul bateriei în jos.

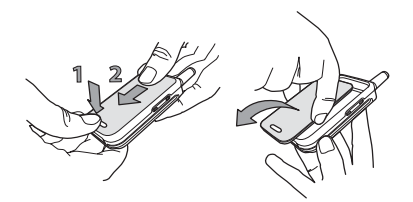

Asigurați-vă că telefonul este oprit înainte de a decupla bateria.

2. Extrageți bateria apăsând clapetele interioare și trăgând apoi bateria din partea stângă.

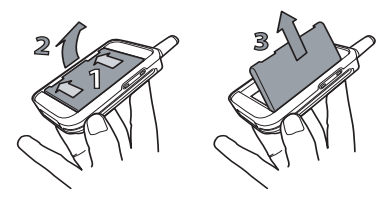

3. Extrageți cartela SIM din suport și introduceți-o în slotul special. (poziționați colțul decupat al cartelei în colțul corespunzător al slotului). Împingeți clapeta metalică de fixare până când aceasta fixează cartela SIM.

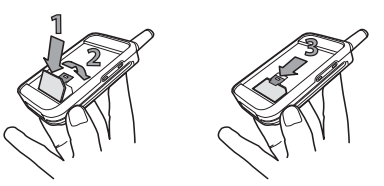

Pregătirea pentru utilizare

 Repoziționați bateria ca în figura de mai jos: introduceți partea dreaptă a bateriei în marginea din dreapta a telefonului și apăsați până la fixare.

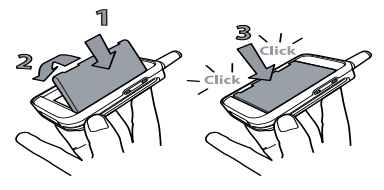

 Repoziționați capacul, având grijă ca piciorușele metalice să fie corect introduse în fantele corespunzătoare. Împingeți cu grijă capacul până la fixare.

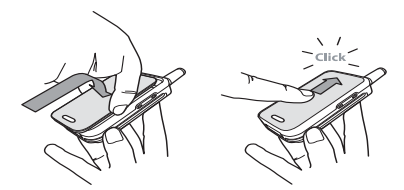

#### Introducerea codului PIN

- 2. La pornirea telefonului, este posibil să vi se solicite introducerea codului PIN. Acesta este codul secret al cartelei dvs. SIM, format din 4 până la 8 cifre şi destinat protejării acesteia împotriva utilizării abuzive. Codul PIN este preconfigurat şi vă este comunicat de către operatorul de rețea sau de către distribuitorul dvs. Pentru personalizarea codului PIN, consultați secțiunea "Schimbarea codurilor", la pagina 25.

Dacă introduceți un cod PIN greșit de 3 ori, cartela SIM se va bloca. Pentru a o debloca, trebuie să solicitați operatorului de rețea codul PUK.

### Setarea datei și a orei

La prima pornire, vi se va solicita să setați data. Apăsați tastele numerice corespunzătoare (apăsați tasta pentru a șterge un număr), apoi apăsați tasta m pentru a valida. Procedați în același mod pentru a seta ora.

Pentru informații complete privind opțiunile de configurare a datei și orei, deplasați-vă la pag. 26.

# Copierea agendei telefonice de pe cartela SIM

Dacă nu copiați agenda telefonică de pe cartela SIM la prima pornire, veți putea efectua această operație direct din meniul Agendă telefonică (deplasați-vă la pagina 34).

Dacă ați mai avut un telefon mobil și utilizați aceeași cartelă SIM, cartela ar putea conține integral sau parțial agenda dvs. de telefon. Telefonul mobil va detecta acest lucru și vă va întreba dacă doriți să copiați agenda telefonică de pe cartela SIM în agenda telefonică integrată (vezi mai jos). Apăsați tasta <sup>C</sup> pentru a refuza sau tasta <sup>OK</sup> pentru a accepta.

### Acceptarea copierii

Apăsați tasta <sup>OK</sup> pentru a accepta copierea agendei telefonice de pe cartela SIM în telefon. După finalizarea copierii, agenda din telefon va fi setată automat drept agendă telefonică prestabilită. Pentru a comuta înapoi la agenda telefonică a cartelei SIM, selectați Agendă telefonică >În cartela SIM.

# Refuzarea copierii

Dacă apăsați tasta 😇, pentru a refuza descărcarea conținutului cartelei SIM la pornire, procesul de copi-

ere nu va fi inițiat, iar agenda telefonică va rămâne neschimbată. Agenda telefonică de pe cartela SIM va fi cea prestabilită, iar pentru a comuta între agende, va trebui să selectați Agendă telefonică > Setări agendă > Selectare agendă > În telefon.

#### Anularea copierii

- Dacă vă răzgândiți în timpul procesului de copiere, apăsați tasta C pentru a anula descărcarea conținutului cartelei SIM.
- Copierea va fi anulată, iar agenda de telefon va conține numai înregistrările descărcate până la anulare.
- Agenda telefonică a cartelei SIM va fi cea prestabilită, iar pentru a comuta între agende, va trebui să selectați Agendă telefonică>Setări agendă > Selectare agendă > În telefon.

### **Primul apel**

- Introduceți numărul de telefon (dacă greşiți, apăsați tasta <sup>C</sup>), apoi apăsați tasta <u>C</u>.
- 2. La conectare, telefonul emite două beep-uri. Pentru a încheia apelul, apăsați tasta 🗿.

# Încărcarea bateriei

Telefonul este alimentat de o baterie reîncărcabilă. O baterie nouă este încărcată parțial, iar o alarmă vă va anunța atunci când aceasta se va descărca.

Se recomandă să nu decuplați bateria atunci când telefonul este pornit. Acest lucru poate conduce la pierderea setărilor personale (consultați informațiile despre utilizarea în siguranță a bateriei, la pagina 73).

- După montarea bateriei și a capacului acesteia, conectați încărcătorul (livrat împreună cu telefonul, în cutie) la mufa din partea dreaptă, de la baza telefonului, ca în figura de mai sus.
- 2. Cuplați încărcătorul la o priză CA ușor accesibilă. Simbolul III indică stadiul încărcării:
- În timpul încărcării, cele 4 bare indicatoare se aprind pe rând. Fiecare bară reprezintă aproxima-

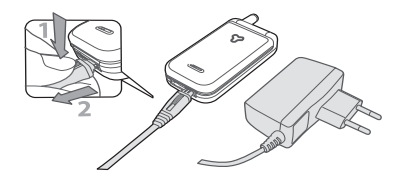

tiv 25% din capacitate, iar încărcarea completă a telefonului durează aproximativ 2,15.

- Când toate cele patru bare rămân aprinse, bateria este încărcată complet și puteți deconecta încărcătorul.
- Când bateria este încărcată, decuplați conectorul încărcătorului apăsând butonul de eliberare din partea superioară a acestuia.
- În funcție de rețea și de condițiile de utilizare, timpul de convorbire poate ajunge până la 4 ore, iar timpul de stand-by până la 16 zile.

Menținerea încărcătorului conectat la telefon după încărcarea completă a bateriei nu afectează bateria. Singurul mod de oprire a încărcătorului este deconectarea sa, de aceea trebuie să utilizați o priză electrică CA ușor accesibilă. Încărcătorul poate fi conectat la o sursă IT (numai pentru Belgia).

 Dacă intenționați să nu utilizați telefonul mai multe zile, se recomandă deconectarea bateriei.

Telefonul poate fi utilizat în timpul încărcării. Dacă bateria este descărcată complet, pictograma bateriei va reapărea numai după 2 sau 3 minute de încărcare.

# 2 • Caracteristici principale

# Ecranul neutru și simbolurile

După pornirea telefonului și introducerea codului PIN (vezi pag. 7), telefonul dvs. va afișa ecranul neutru, ceea ce înseamnă că este pregătit pentru utilizare. În modul neutru, pot fi afișate simultan mai multe simboluri.

Dacă simbolul antenei nu este afișat, rețeaua nu este disponibilă. Este posibil să vă aflați într-o zonă cu semnal slab: mutați-vă în alt loc. Telefonul trece automat în modul neutru după 2 minute de inactivitate.

- Liniște Telefonul dvs. nu va suna la recepționarea unui apel.
- Mesaje SMS Ați primit un SMS nou.
- Vibrare Telefonul dvs. va vibra la recepționarea unui apel.
- Mesaje vocale Ați primit un mesaj vocal nou.

- **Deșteptător** activat.
- Listă de SMS-uri plină - Memoria pentru mesaje este plină. Ștergeți mesajele vechi pentru a primi altele noi.
- Deviere necondiționată la un număr - Toate apelurile vocale primite sunt redirecționate către un număr diferit de cel al mesageriei vocale.
- Deviere necondiționată la mesageria vocală - Toate apelurile primite sunt redirecționate către mesageria vocală.

- **Baterie** Barele indică nivelul bateriei (4 bare = încărcată, 1 bară = descărcată).
- Zonă de reşedință -O zonă desemnată de operatorul dvs. Opțiune dependentă de abonament. Pentru detalii, contactați furnizorul de servicii.
- Rețea GSM: telefonul dvs. este conectat la o rețea GSM.
   Calitatea semnalului recepționat: cu cât sunt afișate mai multe bare, cu atât semnalul este mai bun.
- Roaming Este afişat când telefonul dvs. este conectat la o rețea diferită de rețeaua proprie (în special când sunteți în străinătate).

### Evenimente

Unele evenimente pot modifica ecranul neutru (apeluri pierdute, mesaje noi, avizări din organizator, etc.). În acest caz, apăsați tasta () pentru a accesa meniul corespunzător sau apăsați lung tasta () pentru a reveni în modul neutru.

# Efectuarea unui apel

 În modul neutru, introduceți numărul de telefon cu ajutorul tastaturii. Pentru a corecta o greșeală, apăsați tasta <sup>CC</sup>.

Pentru efectuarea unui apel internațional, puteți introduce simbolul "+" în locul prefixului internațional obișnuit. Pentru a face acest lucru, apăsați și mențineți apăsată tasta \* înainte de a forma prefixul țării.

 Apăsați tasta pentru a iniția apelul și tasta pentru a închide.

Pentru a afla alte modalități de a efectua un apel, consultați "Apelarea unui număr", la pagina 40.

# Răspunsul și încheierea unui apel

 La primirea unui apel, telefonul poate suna şi/sau vibra. Deschideți telefonul pentru a răspunde apelului sau, dacă telefonul este deja deschis, apăsați tasta 📢 .

 Pentru respinge un apel, apăsați ). Dacă aveți activată opțiunea "Devierea apelurilor" (consultați pag. 30), apelul va fi redirecționat către un alt număr sau către mesageria vocală.

Telefonul nu va suna, dacă soneria este dezactivată (vezi pag. 14). Dacă aveți activată opțiunea "Răspuns pe orice tastă" (vezi pag. 32), puteți accepta un apel prin apăsarea oricărei taste (cu excepția tastei )).

 Pentru a încheia apelul, apăsați tasta închideți telefonul.

 sau

Indiferent dacă clapeta este activă sau nu pentru apelurile primite (vezi pag. 30), atunci când închideți telefonul, convorbirea aflată în curs se va întrerupe automat. Un beep indică sfârșitul convorbirii.

# Vizualizarea apelantului: Apel foto

Această caracteristică este disponibilă doar când utilizați agenda telefonică din memoria telefonului, nu cea a cartelei SIM. Meniul Apel foto vă permite să:

- personalizați 10 grupuri disponibile, asociind fiecăruia un anumit nume ("Prieteni", "Birou", etc.), o anumită imagine din Albumul foto și o anumită melodie din lista Sonerii,
- legați unul sau mai multe numere din agenda dvs. telefonică la grup. Atunci când o persoană aparținând acestui grup vă apelează, numele acesteia va apărea pe ecran împreună cu imaginea grupului de care aparține. De asemenea, va fi redată melodia definită pentru grup.
- Dacă această operație nu a fost efectuată în timpul pregătirilor inițiale (consultați "Pregătirea telefonului", la pagina 6), copiați conținutul agendei telefonice din memoria cartelei SIM în memoria telefonului: apăsați (OK), selectați Agendă telefon > Setări agendă telefon > Copiere globală în telefon şi apăsați (OK). Aşteptați finalizarea copierii.
- Reveniți la caruselul Agendă telefonică, selectați Setări grup, apăsați (OK) şi selectați grupul dorit.
- Redenumiți grupul, pentru a-l recunoaște ușor ("Prieteni", "Copii", etc.), selectați melodia și imaginea care vor fi asociate grupului.
- Apăsați lung tasta C pentru a reveni în modul neutru, și tasta pentru a afișa conținutul agendei de telefon. Selectați un număr pe care doriți să

îl introduceți în grup și apăsați tasta OK. Alegeți Selectare grup și selectați grupul dorit.

Atunci când veți fi apelat de această persoană, vor fi utilizate melodia și imaginea asociate grupului.

Culorile predefinite sunt asociate grupurilor de la 1 la 3 și se vor aprinde atunci când veți fi apelat de persoane din aceste grupuri: roșu pentru primul grup, verde pentru al doilea grup și portocaliu pentru al treilea. Pentru orice alt grup, cele trei culori se vor aprinde alternativ.

# Reapelarea și returnarea apelurilor

Telefonul memorează ultimele 30 de numere în lista Jurnal apeluri (apelate, pierdute sau primite). Puteți reapela sau returna apelul oricăreia dintre aceste persoane, în mod direct. Cele mai recente apeluri sunt afișate primele.

- În modul neutru, apăsați tasta S pentru a accesa lista Jurnal apeluri, în care sunt afișate cronologic ultimele apeluri primite sau efectuate. Dacă un număr din lista de apeluri se află și în Agenda telefonică, atunci va fi afișat numele corespunzător.
- Deplasați-vă în sus sau în jos pentru a selecta numărul dorit. Apăsați tasta numărul selectat și apăsați D pentru a închide.

### Apelarea rapidă

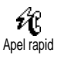

Pentru a evita accesarea meniului Agendă telefonică și parcurgerea listei, puteti corela numele unei persoane im-

portante cu o anumită tastă de apelare rapidă, astfel încât să puteți, printr-o apăsare lungă pe tasta aleasă, să apelați direct numărul respectiv (de exemplu, o apăsare lungă pe tasta 2 m pentru a suna acasă sau pe tasta 3 m pentru a suna la serviciu).

Pot fi programate numai tastele de la 💷 la 妃 deoarece tastele 💽 (selectare limbă) și tasta 😨 (mesagerie vocală) sunt predefinite și nu pot fi schimbate.

- Pentru a seta o tastă pentru apelare rapidă, apăsați tasta OK pentru a accesa meniul principal, apoi selectați Setări > Taste apel rapid și apăsați tasta OK.
- Alegeți o tastă neutilizată de la 2 la 2 și apăsați tasta OK.
- Apoi, selectați Apelare rapidă, apăsați tasta OK şi selectați un nume din Agenda telefonică afişată. Apăsați tasta OK pentru confirmare.
- În modul neutru, apăsați și mențineți apăsată tasta programată pentru a apela numărul asociat. Apăsați tasta D pentru a închide.

De asemenea, se pot seta taste rapide pentru comenzi (vezi "Taste pentru acces rapid", la pagina 27). Tastele rapide pot fi schimbate sau anulate în orice moment.

# Golirea jurnalului de apeluri

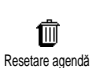

Pentru a goli lista de apeluri, apăsați tasta (OK) și selectați Jurnal apeluri, apoi Resetare. Apăsați tasta (OK) pentru a reseta lista de apeluri.

### Golirea agendei de telefon

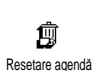

Pentru a goli conținutul agendei de telefon printr-o singură operație, apăsați (OK) și selectați Agendă telefonică, Setări agendă, Resetare agendă. Apăsați tasta

OK pentru a reseta conținutul agendei telefonice.

Această opțiune este valabilă numai când este selectată agenda din memoria telefonului, nu cea de pe cartela SIM (consultați secțiunea "Agende telefonice", la pagina 34).

### Dezactivarea soneriei

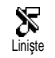

În cazul în care nu doriți ca telefonul să sune la recepționarea unui apel, puteți dezactiva soneria. În acest caz, sim-

bolul pentru apeluri de intrare va lumina intermitent la primirea unui apel. Ecranul va afișa mesajul Recepție apel, fără ca telefonul să sune. Pentru a dezactiva soneria, urmați indicațiile din continuare:

- Apăsați tasta OK și selectați Setări > Sunete > Volum sonerie.
- Apăsați săgeata spre stânga până când volumul va fi setat la Liniște.

De asemenea, modul silențios poate fi setat selectând Setări rapide > Liniște. În acest caz, vor fi activate și vibrațiile. Pentru ușurință în utilizare, puteți asigna o tastă rapidă acestei funcții.

# Activarea vibrațiilor

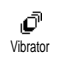

Dacă este setată această funcție, telefonul va vibra la recepționarea unui apel (activarea modului silențios prin

setarea rapidă Liniște, conform descrierii de mai sus, va determina și activarea vibrațiilor). Alternativ, puteți utiliza procedura următoare:

- În modul neutru, apăsați tasta or și selectați Setări > Sunete > Vibrații.
- Deplasați-vă spre stânga sau spre dreapta pentru a selecta Activat sau Dezactivat și apăsați tasta OK pentru a confirma.

Activarea vibrațiilor nu oprește soneria. Dacă doriți să opriți soneria și să păstrați activate vibrațiile, activați modul Liniște, conform instrucțiunilor de mai sus.

# Citirea numărului telefonului dvs. mobil

Pentru a citi numărul prppriului telefon mobil, apăsați tasta În modul neutru și selectați Număr propriu, apoi apăsați tasta Numărul telefonului dvs. va fi afișat doar dacă este înregistrat în memoria cartelei SIM. În caz contrar, selectați Nou, apoi urmați instrucțiunile.

Dacă numărul propriu a fost stocat în agenda telefonică, atunci îl puteți citi în timpul derulării unui apel. Consultați secțiunea "Consultarea listei de nume" pag. 15.

# Opțiunile disponibile în timpul unui apel

# Ajustarea volumului sunetului

În timpul unui apel, mișcați tasta laterală în sus sau în jos pentru a mări/micșora volumul.

# Dezactivarea microfonului

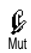

Puteți dezactiva microfonul, astfel încât interlocutorul dvs. să nu vă poată auzi.

În timpul unui apel, apăsați tasta OK, selectați Mut și confirmați apăsând tasta OK.

# Activarea microfonului

Pentru a activa microfonul în timpul Nu unui apel, apăsați tasta OK, selectați Nu mut și confirmați apăsând tasta OK, Microfonul va fi activat.

# Notarea unui număr în blocnotes

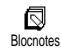

Blocnotesul este o memorie temporară în care puteți nota un număr în timpul derulării unui apel. Pentru a efectua

această acțiune, este suficient să introduceți numărul pe care doriți să-l memorați. Așteptați câteva secunde pentru ca intrarea să fie stocată automat în memoria blocnotesului. După încheierea apelului, apăsați tasta m pentru a-l forma sau stoca în agenda telefonică.

# Consultarea agendei de telefon

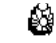

Pentru a consulta agenda de telefon în timpul unui apel:

Vizual. listă nume

1.Apăsați tasta 🔍, selectați Vizual. listă nume, apăsați tasta 🔍 și parcurgeți intrările utilizând tastele săgeți.

2. Apăsați tasta 😇 de două ori pentru a reveni la ecranul apelului.

# Alte caracteristici disponibile în timpul unui apel

- Adăugare nume în agenda de telefon (pag. 35)
- Scriere şi citire mesaj SMS prin intermediul agendei de telefon sau a blocnotesului (pag. 42)
- Citirea unui mesaj (pag. 43),
- Consultarea jurnalului de apeluri (pag. 46),
- Consultarea organizatorului (pag. 47),
- Verificarea mesageriei vocale sau a unui server de voce prin intermediul blocnotesului (pag. 66),
- Transmiterea semnalelor DTMF către roboți telefonici ( pag. 66),
- Efectuarea unui al doilea apel (pag. 67).

# 3 • Arborele de meniuri

Meniurile conțin toate funcțiile telefonului GSM și sunt afișate sub formă de pictograme sau liste derulante. Apăsați tasta ()) pentru a intra într-un meniu sau submeniu, utilizați tastele săgeți (stânga, dreapta sus și jos) pentru a vă deplasa în cadrul listelor și apăsați tasta ()) pentru a valida o intrare sau pentru a confirma o opțiune.

ල

Servicii dependente de operator p66\*

Servicii p66 ê Numere pentru servicii p66 Servicii WAP p61 Q Lansarea browser-ului / Căutarea / Preferate / Ultima pagină / Avansat / Setări de acces Albumul foto p19 ð Agende telefonice p34 é î de Mesaje p41  $\bowtie$ Trimiterea unui SMS p42 Împreună cu un atașament / Includerea unui număr de telefon / Trimitere acum / Salvare

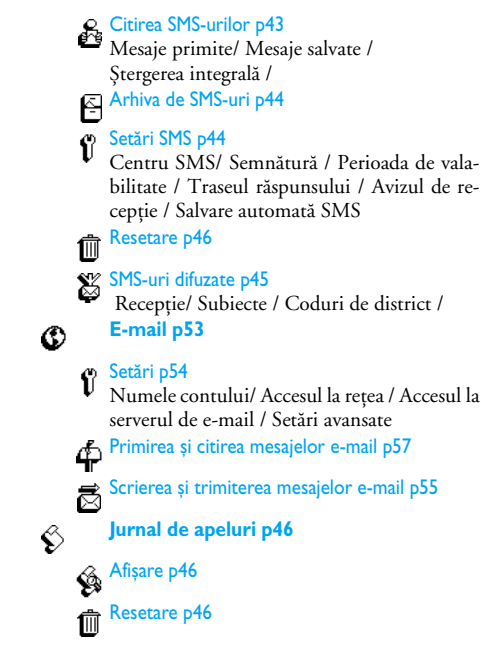

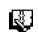

ð

#### **Organizator p47**

Evenimente Λ

Evidență zilnică

Evidentă săptămânală E.

Evidentă lunară 

Stergere evenimente trecute

Extra p50

- ⊘ Jocul Brick p50
  - Contorul de apeluri p50
- Euro p52
- Starea memoriei p5 l
- Calculator p52
- Deșteptător p52 Ô
- Setări p22

#### Sunete p22 Ø

Sonerie/ Volum sonerie / Sunetele emise de tastatură / Avertizorul pentru minute / Alarma organizatorului / Alarma pentru baterie descărcată / Alerta pentru SMS nou / Vibratii

#### Afisarea p20

Screensaver / Lumină de fond / Animatie / Animatii de ecran / Contrast

#### Sigurantă d24

Siguranță p.24 Numere publice/ Blocarea apelurilor / Protectia prin codul Schimbarea codurilor / Protectia prin codul PIN

### Data si ora p26

- Afisarea orei/ Setarea datei / Formatul datei / Setarea orei / Fusul orar / Ora de vară
- Limba p27 ជា
- Taste pentru acces rapid p27 Ð
- Comenzi vocale p29 œ
- Accesorii p27 Û
  - Oprirea automată/ Răspuns automat
- Rețea p30
  - Inregistrarea/ Retele preferate

ប

 
 Setări pentru apeluri p30

 Apel în așteptare/ Identitate apelant / Clapetă
 activă / Devierea apelurilor / Reapelarea automată / Răspunsul de la orice tastă / Mesageria vocală

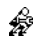

#### Setări rapide p32

\* Opțiune dependentă de abonament

# 4 • Afișare și imagini

Meniurile Album imagini și Afișare vă permit să selectați imaginile dintr-o listă și să le afișați. De asemenea, din aceste meniuri puteți seta durata iluminării de fond, animațiile pentru ecran, screensa<u>ver</u>-ul, etc.

În modul neutru, apăsați tasta (OK) și selectați Album imagini pentru a accesa primul meniu descris în acest capitol sau Setări, apoi Afișare pentru al doilea meniu.

# **Albumul foto**

Acest meniu va permite să gestionați și să afișați imaginile memorate în telefonul mobil, pentru a le vizualiza, șterge sau pentru a le modifica numele. La accesarea unuia din submeniurile disponibile, imaginile stocate în telefon sunt afișate sub forma unei liste. Pentru a accesa afișajul grafic, selectați o imagine din listă și apăsați săgeată-dreapta. Apoi apăsați una dintre tastele [5] (sus) sau [5] (jos) pentru a vă deplasa la imaginea următoare sau anterioară. Pentru a reveni la listă, apăsați săgeată-stânga.

La redenumirea fi<u>șier</u>ului, selectați-l din listă și apăsați de do<u>uă</u> ori tasta OK. Selectați Redenumire și apăsați tasta OK. Introduceți un nume și apăsați tasta OK. Tabelul alăturat prezintă fișierele corespunzătoare echipamentelor către care pot fi trimise sau de la care

pot fi recepționate, împreună cu mijloacele de conectare.

| Echipamente                             | Tipuri de fișiere                        | Transmi-     | Consultați secțiunea                                | Exemplu                                              |
|-----------------------------------------|------------------------------------------|--------------|-----------------------------------------------------|------------------------------------------------------|
|                                         |                                          | tere<br>prin |                                                     |                                                      |
| De la telefon mobil<br>la telefon mobil | Animații de tip EMS<br>și pictograme BMP | SMS          | "Trimiterea unui SMS",<br>pagina 42                 | Trimis de către sau re-<br>cepționat de la alt tele- |
|                                         | JPEG                                     | E-mail       | "Preluarea și stocarea<br>atașamentelor", pagina 58 | ton mobil.                                           |

| Echipamente                                  | Tipuri de fișiere | Transmi-     | Consultați secțiunea                                | Exemplu                                                                                   |
|----------------------------------------------|-------------------|--------------|-----------------------------------------------------|-------------------------------------------------------------------------------------------|
|                                              |                   | tere<br>prin |                                                     |                                                                                           |
| De la PC către telefon<br>mobil, prin e-mail | JPEG              | E-mail       | "Preluarea și stocarea<br>atașamentelor", pagina 58 | Fotografii captate cu o<br>cameră foto digitală,<br>fișiere descărcate de pe<br>Internet. |

Imaginile JPEG trebuie să aibă dimensiunea și formatul corecte pentru a putea fi stocate și afișate corect de către telefonul mobil. Consultați secțiunea "Preluarea și stocarea atașamentelor", pagina 58, pentru informații complete în legătură cu acest subiect.

### Afișarea

Acest element din meniul Setări permite accesul la toate opțiunile care privesc afișarea, inclusiv gestionarea imaginilor de protecție a ecranului (screensaver).

### Screensaver

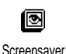

Permite activarea/dezactivarea economizorului de ecran (screensaver). Când este activată această opțiune, pe ecranul aflat în modul neutru vor fi

rulate (asemenea unor diapozitive) imaginile în format

JPEG stocate în telefon și selectate (consultați "Preluarea și stocarea atașamentelor", pagina 58).

 Selectari Setări > Afişare > Econ. ecran şi apăsați tasta OK. Apăsați una dintre tastele săgeți stânga sau dreapta pentru a selecta Activat, apoi apăsați tasta OK. În lista apărută, selectați (sau deselectați) o imagine apăsând una dintre tastele săgeți stânga sau dreapta, apoi apăsați tasta P pentru a vă deplasa la imaginea următoare. După selectarea imaginilor dorite, apăsați OK pentru a activa screensaver-ul.

Puteți selecta mai multe imagini (maxim 10) pentru a fi redate asemenea diapozitivelor. Dacă selectați o singură imagine, screensaver-ul va utiliza doar această imagine.

 Selectați Decalaj afișare și apăsați una dintre tastele săgeți stânga sau dreapta pentru a selecta o valoare între 1 și 5 minute. Când telefonul se află în modul neutru, screensaver-ul va fi activat conform limitei de timp stabilite.

 Apoi selectați durata de afișare pentru screensaver (de la 10 secunde la 5 minute) și apăsați tasta OK). Aceasta va fi durata de afișare a fiecăreia dintre imaginile selectate pentru screensaver.

Imaginile de fundal sunt dezactivate automat în cazul intrării într-un meniu.

De asemenea, rețineți că activarea acestei funcții va dezactiva automat screensaver-ul.

### Animații de ecran

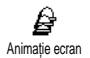

Puteți opta pentru afișarea unei animații pe ecran, în modul neutru. Apăsați una dintre tastele săgeți stânga sau

dreapta pentru a selecta una din pictogramele disponibile sau selectați Aleatoriu pentru a afișa toate pictogramele în mod aleatoriu, apoi apăsați OR pentru confirmare.

Activarea acestei funcții va dezactiva automat screensaver-ul.

#### Animație

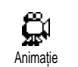

Permite activarea/dezactivarea animațiilor din diferite meniuri.

Dezactivarea acestei funcții mărește autonomia telefonului.

# Lumină de fond

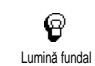

Lumina de fond este activată la recepționarea apelurilor sau mesajelor, la parcurgerea listelor și a meniurilor, etc. Acest meniu permite setarea intensității

(7 niveluri) și a duratei (de la dezactivat la 30 secunde) p<u>en</u>tru lumina de fond. În ambele cazuri, apăsați tasta (OK) pentru confirmare.

Dezactivarea acestei funcții mărește autonomia telefonului.

#### Contrast

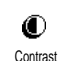

Permite selectarea unuia dintre cele 5 niveluri de contrast.

# 5 • Setări și Setări rapide

Meniul Setări vă permite să vă personalizați telefonul și să modificați setările corespunzătoare opțiunilor disponibile (sunete, dată și oră, accesorii, etc.).

Meniul Setări rapide vă permite să modificați mai multe setări simultan (vezi pagina 32).

În modul neutru, apăsați tasta OK și selectați Setări sau Setări rapide, apoi apăsați tasta OK pentru a accesa o caracteristică sau o opțiune și pentru a o modifica așa cum este descris în continuare în acest capitol. Apăsați OK pentru confirmare sau O pentru anulare.

# Setări

#### Sunete

Acest meniu vă permite să modificați volumul soneriei, să selectați o melodie pentru sonerie, să stabiliți sunetele de avertizare și să activați sau să dezactivați vibrațiile.

#### **Volum sonerie**

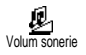

În mod prestabilit, volumul soneriei este setat la Mediu. Apăsați una dintre săgețile stânga sau dreapta pentru a

seta volumul soneriei de la Liniște la Crescător și utilizați o tastă rapidă pentru a activa modul Liniște (consultați pagina 27). Modul Liniște poate fi aplicat și pentru sunetele emise de tastatură.

#### Sonerie

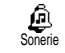

Această opțiune vă permite să selectați tipul soneriei dintre melodiile disponi-

bile. Parcurgeți lista deplasându-vă în sus sau în jos și așteptați două secunde pentru a asculta melodia selectată (cu excepția meniului Melodii proprii: apăsați tasta OK), selectați Redare și apăsați din nou tasta OK pentru a o asculta). Apăsați tasta OK pentru a selecta această melodie drept sonerie, C pentru anulare, sau deplasați-vă la melodia următoare.

Nu veți putea auzi melodia dacă volumul soneriei este setat la Dezactivat sau dacă este activat modul Liniște (vezi pagina 14).

#### Melodii proprii și descărcate

Meniul Melodii proprii permite stocarea melodiilor recepționate prin SMS, descărcate de pe site-uri Web (vezi mai jos) sau recepționate de la un prieten.

Pentru a vă personaliza telefonul, puteți descărca melodii de pe Internet alegându-le de pe site-ul operatorului dvs. De la calculatorul personal, consultați site-ul de Internet al operatorului dvs., termenii și condițiile acestui serviciu și urmați instrucțiunile pentru descărcarea tipului de sonerie dorit prin

# SMS. Telefonul dvs. poate descărca numai melodii monofonice.

- 2. Selectați Trimitere și apăsați tasta OK pentru a o trimite.

Acest serviciu este dependent de abonament; se pot trimite numai melodii care nu sunt protejate de copyright. La trimiterea unei melodii prin SMS (vezi pagina 42), destinatarul trebuie să dețină un telefon mobil Philips pentru a o putea asculta.

 La recepționarea unei melodii prin SMS, selectați Stocare pentru a o stoca în Melodii proprii sau Redenumire sau Ștergere dacă doriți. Apăsați tasta
 pentru a confirma.

#### Sunetele emise de tastatură

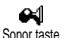

Permite activarea/dezactivarea sunetelor emise de tastatură. Chiar dacă opțiunea Sonor taste este setată la Dezactivat, semnalele DTMF sunt

funcționale în timpul apelurilor (vezi pagina 66).

#### Avertizorul pentru minute

Avertizor minute Avertizor minute Avertizor minute Avertizor minute Permite activarea unei avertizări sonore, care este emisă cu 15 secunde înainte de scurgerea fiecărui minut de

convorbire (beep-ul nu poate fi auzit de către interlocutor). Acesta permite gestionarea duratelor apelurilor.

#### Alarma organizatorului

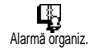

Permite activarea/dezactivarea unei alerte la momentul corespunzător unui eveniment programat în organizator.

Spre deosebire de deșteptător, această alarmă nu va suna dacă vă închideți telefonul.

#### Alarma pentru baterie descărcată

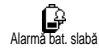

Permite activarea/dezactivarea unui sunet de alarmă care vă informează că bateria este descărcată și că trebuie

reîncărcată.

#### Alerta pentru SMS nou

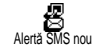

Permite activarea/dezactivarea unui sunet de alertă de fiecare dată când recepționați un SMS.

#### Vibrații

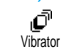

Permite activarea/dezactivarea vibrațiilor la recepționarea apelurilor.

# Afişaj

Acest meniu permite setarea tuturor caracteristicilor și opțiunilor legate de afișaj. Pentru informații complete, deplasați-vă la pagina 23.

# Siguranță

Acest meniu asigură securitatea telefonului dvs. prin limitarea apelurilor către numere publice, prin interzicerea efectuării sau recepționării anumitor apeluri, și prin posibilitățile de activare și modificare a codurilor PIN.

#### **Numere publice**

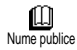

Această opțiune permite gestionarea unei anumite liste de nume, denumită Nume publice, precum și restricționarea apelurilor la numerele din această listă

prin opțiunea Restricționare apeluri.

Această caracteristică este dependentă de abonament și necesită codul PIN2 (vezi pagina 25).

### Restricționarea apelurilor

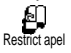

Permite activarea/dezactivarea restricționării apelurilor către lista Nume publice. Atunci când este activată

această opțiune, nu puteți accesa decât numerele

prezente în lista Nume publice, nu și celelalte nume, din agenda telefonică din meniul principal.

Această funcție este dependentă de abonament și necesită codul PIN2 (vezi pagina 25)

#### Nume publice

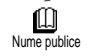

Această opțiune vă permite să consultați și să modificați lista Nume publice. Puteți introduce un nume nou, puteți

modifica sau șterge un nume din listă cu ajutorul codului PIN2.

Utilizați opțiunea <Nou> pentru a introduce un nume și un număr de telefon (vezi Introducerea textului și a numerelor, pagina†1). Apoi selectați tipul numărului: Telefon, Fax sau Date. Numele din această listă pot fi modificate sau șterse.

#### **Blocarea** apelurilor

Acest meniu permite limitarea Blocare apeluri utilizării telefonului la anumite apeluri, permițându-vă să blocați atât apeluri recepționate, cât și apeluri efectuate. Această

funcție este dependentă de rețea și necesită o parolă pentru blocarea apelurilor, aceasta fiind oferită de către furnizorul de servicii.

#### Apeluri efectuate

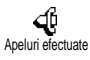

Meniul Apeluri efectuate permite selectarea între Toate apelurile, Apeluri internaționale și Internaționale, exceptând

acasă (această opțiune vă permite să apelați țara de reședință când vă aflați în străinătate). De asemenea, puteti Dezactiva blocarea pentru apelurile efectuate.

Aceste meniuri permit, la rândul lor, blocarea fiecărui tip de apeluri: Toate apelurile, Apeluri vocale, Transmisie date sau Transmisie fax.

#### Apeluri recepționate

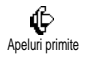

Meniul Apeluri primite permite selectarea opțiunilor Toate apelurile sau

În roaming. De asemenea, acesta permite accesarea meniului Anulare pentru a se elimina blocarea pentru apelurile recepționate.

Aceste meniuri permit, la rândul lor, blocarea fiecărui tip de apeluri: Toate apelurile, Apeluri vocale, Transmisie date sau Transmisie fax.

Stare

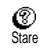

În fiecare submeniu (Toate apelurile, În roaming, etc.), opțiunea Stare vă permite să aflați dacă un tip de apel este blocat sau nu.

#### Schimbarea codurilor

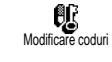

Vă permite să modificați codurile PIN1, PIN2 și codul pentru blocarea apelurilor.

#### Protecția prin codul PIN

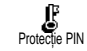

Permite activarea/dezactivarea protecției pentru codul PIN la pornirea telefonului. Atunci când codul PIN

este activat, vi se va solicita să introduceți codul PIN la pornirea telefonului.

În cazul în care codul PIN este dezactivat, acesta nu poate fi modificat.

#### Codul PIN2

În funcție de cartela SIM, unele funcții sau opțiuni pot necesita introducerea unui cod secret PIN2. Acesta este un al doilea cod secret format din 4 până la 8 cifre, furnizat de către operatorul dvs. Dacă introduceți codul PIN2 greșit de 3 ori, cartela SIM se blochează. Pentru a o debloca, solicitați codul PUK2 de la operator sau distribuitor.

Dacă introduceți codul PUK incorect de 10 ori consecutiv, cartela SIM se va bloca și va deveni inutilizabilă. În acest caz, contactați operatorul sau distribuitorul.

# Data și ora

Acest meniu permite setarea orei și a datei, a fusului orar, a orei de vară și permite schimbarea modului de afișare a ceasului.

#### Afișarea orei

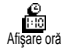

Permite selectarea formatului Analog sau Digital, prin apăsarea uneia dintre tastele săgeți stânga sau dreapta. În ambele cazuri, apăsați tasta (OK) pentru

confirmare.

#### Setarea datei

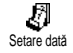

Această opțiune vă permite să setați data, apăsând tastele numerice corespunzătoare (puteți seta data și deplasându-vă în sus sau în jos).

#### Formatul datei

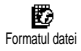

Permite selectarea unuia dintre cele două formate disponibile pentru dată, fie Creștin, fie Budist. Apăsați tasta <sup>OK</sup>

pentru a confirma.

#### Fusul orar

Fusul orar și ora de vară trebuie setate primele. Apoi, trebuie să verificați din nou data și ora, în cazul în care le-ați setat anterior. Pentru a afla fusul orar în care vă încadrați, se recomandă consultarea unui atlas sau a unei enciclopedii.

> Opțiunea Fus orar permite setarea fusului orar de care aparțineți, conform sistemului GMT (Greenwich Meridi-

an Time). Deplasați-vă în sus sau în jos pentru a afla configurația corespunzătoare zonei dvs., de exemplu, GMT + 02:00 dacă vă aflați în România, GMT + 01:00 dacă vă aflați în Olanda, Franța sau Germania.

#### Ora de vară

8

Fusorar

Această setare privește numai țările în care ora oficială este stabilită după ora de vară/iarnă (de exemplu, Greenwich Meridian Time / Ora de vară britanică).

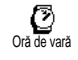

Această opțiune vă permite să setați ora de vară la Activat (vara) sau Dezactivat (iarna) deplasându-vă spre stânga sau

spre dreapta. Deoarece această setare influențează data și ora, ea trebuie setată în prealabil. Dacă ora de vară este activată și setați ora la 12:00, aceasta se va modifica automat în 13:00 când setați opțiunea la Dezactivat.

#### Setarea orei

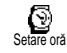

Puteți seta ora prin apăsarea tastei corespunzătoare sau deplasându-vă la stânga sau la dreapta pentru a crește sau scădea ora minut cu minut.

# Limba

Acest meniu vă permite să selectați limba meniurilor. Prin apăsarea lungă a tastei () din ecranul neutru, se afișează automat acest meniu.

# Accesorii

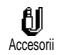

Acest meniu devine disponibil la conectarea unui accesoriu (vezi pagina 78). Vă permite să stabiliți toți parametrii legați de utilizarea acestui acce-

soriu.

#### Oprirea automată

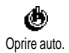

Permite oprirea automată a telefonului fie imediat, fie după 30 de secunde, după 5 minute sau după 3 ore de la oprirea motorului autoturismului.

# Răspuns automat

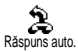

Această opțiune vă permite să preluați automat apelurile recepționate. Puteți stabili un decalaj pentru răspuns de la 5 la 15 secunde.

# Taste pentru acces rapid

În loc să intrați în meniuri și să parcurgeți listele, puteți seta o anumită funcție pentru a fi accesată rapid, corelând-o cu o tastă rapidă. Astfel, o apăsare lungă pe această tastă va activa automat funcția.

Puteți programa doar tastele de la 🔡 la 🥮, deoarece tasta 💽 (selectare limbă) și tasta 👻 (preluare mesaje vocale) sunt predefinite și nu pot fi modificate.

- Pentru a seta o tastă rapidă apăsați tasta OK, selectați Setări > Taste acc. rapid şi apăsați tasta OK.
- 2. Selectați o tastă de la  $2\overline{a}$  la  $9\overline{}$  și apăsați  $\overline{OK}$ .
- Parcurgeți lista pentru a selecta funcția pe care doriți să o asociați acestei taste. Apăsați tasta OK pentru confirmare.

Dacă tasta selectată este deja setată, puteți să o reprogramați apăsând de două ori tasta OK , selectând Schimbare și apăsând tasta OK. Această operație vă va conduce la lista funcțiilor disponibile.

 Pentru a utiliza tastele pentru acces rapid, apăsați și mențineți apăsată tasta corespunzătoare funcției pe care doriți să o lansați sau să o activați în ecranul neutru.

Puteți stabili taste de acces rapid și pentru apelare vocală (consultați "Golirea jurnalului de apeluri", pagina 13). În funcție de furnizorul de servicii, unele taste rapide, pe lângă O: și 🚡, pot fi predefinite și blocate, neputând fi reprogramate.

Puteți asocia tastele pentru acces rapid de la 💷 la

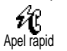

Formează numărul asociat din agenda de telefon. Activează setarea rapidă Liniște (vi-

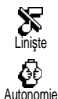

brații activate, volum sonerie oprit). Activează setarea rapidă Autonomie, care extinde autonomia bateriei (ani-

mație oprită, vibrații oprite, lumină de fond oprită, volum sonerie mediu).

Activează meniul rapid Căști (volum sonerie mediu, răspundere cu orice tastă).

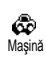

P

Activează meniul rapid Auto (volum sonerie ridicat, răspundere cu orice tastă).

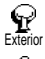

Activează setarea rapidă Exterior (volum sonerie ridicat).

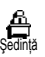

Activează meniul rapid Întâlnire (vibrații activate, sonerie și sunete emise de tastatură dezactivate).

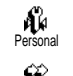

#### Activează setările personale.

Reapelează ultimul număr format. Reapelează numărul ultimului apel re-

Reapel. ultimul nr.

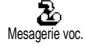

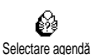

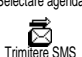

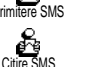

Deschide meniul Selectare agendă telefonică .

Redirectionează toate apelurile către

Deschide meniul Mesaje.

ceptionat.

mesageria vocală.

Afișează lista de mesaje.

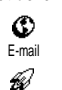

Deschide meniul E-mail pentru a permite accesul la mesagerie.

Inițiază o sesiune WAP.

**Opțiune dependentă de abonament** 

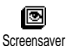

Album foto

Pornire

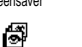

Deschide meniul Activare/Dezactivare screensaver.

Deschide meniul Album imagini.

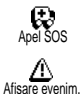

Ë

Cost total

තී

Afişare balantă

۵

Jocul Brick

Formează numărul apelului de urgentă.

Afisează lista de evenimente din meniul Organizator.

Deschide meniul Adăugare eveniment din Organizator. Adăugare even.

> Afișează costul cumulat al apelurilor efectuate

Opțiune dependentă de abonament

Afisează creditul rămas.

Optiune dependentă de abonament

Deschide jocul Brick.

Opțiune dependentă de abonament

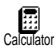

Acces direct la calculator.

Deschide meniul Alarmă.

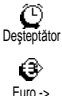

۲

-> Furo

Acces direct la Convertor Euro (în altă monedă).

Acces direct la Convertor Euro (din altă monedă).

### Comenzi vocale

Meniul Comandă vocală permite activarea rapidă a unei anumite functii: în locul programării unei taste rapide, puteti stabili o etichetă vocală care va activa o optiune atunci când pronuntati cuvântul corespunzător. Puteti asocia o comandă vocală functiilor suportate de tastele pentru acces rapid (consultați pagina 28).

- Pentru a seta o etichetă pentru comandă vocală, 1. apăsați tasta (OK), selectați Setări > Comandă vocală și apăsați tasta (OK).
- Selectați <Nou> și apăsați tasta (OK), apoi par-2. curgeți lista pentru a selecta funcția dorită pentru eticheta vocală. Apăsați tasta (OK) pentru confirmare.
- 3. Când apare mesajul Apăsati OK și vorbiti, urmati instructiunile afisate pe ecran. Când sunteti gata pentru înregistrarea unei etichete vocale, asigurați-vă că vă aflați într-un loc liniștit, alegeți un cuvânt scurt si simplu si pronuntati-l clar.
- Următorul meniu carusel permite Ștergerea sau 4. Redarea etichetei vocale, Schimbarea functiei asociate etichetei vocale sau Schimbarea etichetei vocale utilizate pentru această functie.
- Repetați pașii descriși mai sus pentru a adăuga 5. mai multe comenzi vocale. Apăsați scurt tasta 🗢 pentru a reveni la meniul anterior sau apăsați

lung aceeași tastă pentru a reveni la meniul neutru.

 Pentru a activa o caracteristică folosind comanda vocală, din meniul neutru apăsați și mențineți apăsată tasta OK, apoi rostiți eticheta vocală înregistrată.

Cuvintele înregistrate ca etichete vocale pot fi ascultate, schimbate sau șterse în orice moment. De asemenea, puteți stabili în locul comenzii vocale, o etichetă pentru apelare vocală.

Durata unei etichete vocale este de 2 secunde. Pot fi definite până la 15 etichete vocale și pot fi împărțite între apelări și comenzi vocale.

# Rețea

Acest meniu permite tratarea legăturii dintre telefon și rețea, înregistrarea manuală a rețelelor disponibile și administrarea rețelelor preferate.

#### Inregistrarea

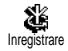

Această opțiune vă oferă o listă de rețele disponibile în zonă, dacă este selectat modul manual. Selectati reteaua

pe care doriți să o înregistrați și apăsați tasta OK pentru confirmare.

#### **Rețele preferate**

C Rețele preferate

Această opțiune permite construirea unei liste de rețele, în ordinea preferințelor. Odată definită lista, telefonul

va încerca să se conecteze la rețea în funcție de preferințele dvs.

# Setări pentru apeluri

Acest meniu permite setarea tuturor opțiunilor pentru apeluri (deviere apel, apel în așteptare, etc.).

#### Clapetă activă

Când este activată, această opțiune permite răspunderea la un apel recepționat prin simpla deschidere a telefonului. De asemenea, un beep indică sfârșitul convorbirii atunci când închideți apelul.

Respingerea apelurilor nu este posibilă în acest caz, deoarece trebuie să deschideți telefonul (pentru a accesa tasta de respingere a apelului )).

#### **Devierea apelurilor**

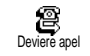

Această opțiune permite devierea apelurilor recepționate către mesageria vo-

cală sau către un anumit număr (indiferent dacă este sau nu în agenda telefonică) și se aplică la: Transmisie date, Apeluri vocale și Transmisie fax. Înainte de activarea acestei optiuni, trebuie să introduceți numerele mesageriilor vocale (consultați "Mesageria vocală", pagina 31). Această caracteristică este dependentă de abonament si diferă de transferul apelurilor, care are loc atunci când unul/ mai multe apeluri sunt în desfăsurare.

#### Necondiționat

Opțiunea Necondiționat va devia toate apelurile receptionate.

Avertisment! Când selectati această optiune, nu veti mai primi nici un apel, până la dezactivare.

### Conditionat

Această opțiune permite alegerea circumstanțelor în care doriți să deviați apelurile recepționate. Sunt disponibile trei opțiuni: La fără răspuns (nu ați răspuns la apel), La inaccesibil (rețeaua nu este disponibilă) sau La ocupat (sunteti deja în timpul unei convorbiri si abonamentul dvs. nu include opțiunea apel în așteptare sau această opțiune nu este activată). Fiecare opțiune poate fi stabilită independent.

După selectarea uneia dintre opțiunile Condiționat sau Necondiționat, puteți opta pentru devierea apelurilor către mesageria vocală, către alt număr sau pentru anularea devierii.

Stare

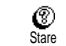

Permite afișarea stării tuturor apelurilor deviate

#### Mesageria vocală

ഹ Mesagerie voc.

Acest meniu permite introducerea numerelor de mesagerie vocală, dacă nu sunt deja disponibile în memoria cartelei SIM.

În anumite situații, trebuie să introduceți două numere: unul pentru ascultarea mesageriei vocale și aldevierea apelurilor. tul *pentru* Contactati operatorul pentru informații suplimentare legate de acest subject.

#### Reapelarea automată

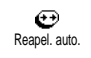

Permite activarea/dezactivarea funcției de reapelare automată. Dacă reapelarea automată este activată și linia este

ocupată, atunci telefonul va continua în mod automat să apeleze numărul până se efectuează cu succes conectarea sau până este atins numărul maxim de încercări (10). Telefonul va emite un sunet scurt la începutul fiecărei încercări și un sunet special în cazul în care conectarea se efectuează cu succes.
Timpul dintre reapelări crește cu fiecare reîncercare.

#### Răspunsul de la orice tastă

Răsp. orice tastă

Această opțiune permite acceptarea unui apel prin apășarea oricărei taste, cu excepția tastei 🖉, care este folosită

pentru a respinge apelul.

#### Apel în așteptare

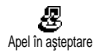

Permite activarea sau dezactivarea apelului în așteptare și se aplică pentru: Stare, Toate apelurile, Apeluri vocale,

#### Transmisie fax și Transmisie date.

Atunci când este activată această opțiune, se va auzi un beep scurt dacă cineva încearcă să vă apeleze, iar dvs. vă aflați deja în timpul unei convorbiri.

Această funcție este dependentă de abonament. Contactați operatorul de rețea.

#### **Identitate apelant**

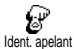

Permite afișarea sau ascunderea identității dvs. față de interlocutor. Opțiunea Stare vă informează dacă această funcție este sau nu activată. Această funcție este dependentă de abonament și de rețea. Pentru informații suplimentare, contactați operatorul de rețea.

## Setări rapide

Această opțiune permite accesarea unui grup predefinit de setări, ceea ce vă permite să vă adaptați rapid telefonul la mediu, prin schimbarea simultană a mai multor setări. De exemplu, selectarea meniului întâlnire va seta nivelul soneriei la Liniște, va activa vibrațiile și va dezactiva sunetele emise de tastatură (celelalte opțiuni sunt stabilite în funcție de setările configurate de dvs.). La finalul întâlnirii, selectarea opțiunii Personal va reactiva setările uzuale.

De asemenea, puteți asocia o setare rapidă cu o tastă de acces rapid (vezi pagina 27).

## Setări rapide

Avertisment! \* Setările din prima coloană sunt setările implicite (prestabilite din fabrică). În cazul în care leați modificat, acestea pot diferi de setările expuse mai jos. Indiferent de caz (dacă ați efectuat sau nu modificări), aceste setări sunt memorate în meniul Personale și se aplică pentru fiecare casetă a tabelului.

| Profiluri      | Personal * | Liniște | Autonomie | Exterior | Şedință |
|----------------|------------|---------|-----------|----------|---------|
| Vibrator       | Activ*     | Activ   | Inactiv   |          | Activ   |
| Volum sonerie  | Mediu*     | Liniște | Mediu     | Puter-   | Liniș-  |
|                |            |         |           | nic      | te      |
| Sonor taste    | Activ*     | Inac-   |           |          | Inac-   |
|                |            | tiv     |           |          | tiv     |
| Alarmă organi- | Activ*     | Inac-   |           |          |         |
| zator          |            | tiv     |           |          |         |
| Alarmă baterie | Activ*     | Inac-   |           |          |         |
| descărcată     |            | tiv     |           |          |         |
| Alertă SMS nou | Activ*     | Oprit   |           |          |         |
| Lumină de fond | 10 sec*    |         | Oprit     |          |         |
| Răspundere cu  | Inactiv*   |         |           |          |         |
| orice tastă    |            |         |           |          |         |
| Animație       | Activ*     |         | Inactiv   |          |         |

\* Setări personale

## Setări accesorii

Când conectați un accesoriu, setările descrise în tabelul următor devin disponibile în meniul Setări rapide.

Când deconectați un accesoriu, telefonul revine la setarea rapidă Personal (consultați tabelul de mai sus).

| Accesorii        | Căeti      | Adaptor pentru   |
|------------------|------------|------------------|
| Profiluri        | ه          | heighotă cou     |
| Fromuri          | <b>₽</b> ₽ | oricneta sau     |
|                  | Čăști      | Incărcător rapid |
| Vibrator         |            | Inactiv          |
| Volum sonerie    | Mediu      | Puternic         |
| Sonor taste      |            |                  |
| Alarmă organiza- |            |                  |
| tor              |            |                  |
| Alarmă baterie   |            |                  |
| descărcată       |            |                  |
| Alertă SMS nou   |            |                  |
| Lumină de fond   |            | Activ            |
| Răspundere cu    | Activ      | Activ            |
| orice tastă      |            |                  |
| Animație         |            |                  |
| Lumini exterio-  |            |                  |
| are              |            |                  |

## 6 • Agende telefonice

Toate operațiile descrise în acest capitol necesită selectarea agendei telefonice corespunzătoare, fie aceasta cea a telefonului sau cea de pe cartela SIM. Acest capitol descrie modul de gestionare a agendelor telefonice. Consultați secțiunea "Apeluri și mesaje", la pagina 40 pentru informații suplimentare despre apelarea numerelor telefonice și trimiterea mesajelor.

Telefonul dvs. mobil are două agende telefonice. Agenda telefonică a cartelei SIM este localizată chiar pe cartela SIM, iar numărul de intrări depinde de capacitatea cartelei SIM.

Capacitatea cartelei SIM depinde de tipul acesteia. Contactați distribuitorul local pentru informații suplimentare referitoare la acest subiect.

A doua agendă telefonică este conținută în memoria telefonului și poate conține până la 299 de nume, precum și diferite tipuri de informații asociate acestora, după cum este descris în continuare.

Agenda telefonică a telefonului utilizează memoria acestuia, împreună cu aplicația organizator și albumul foto. În consecință, capacitățile de stocare ale acestor trei aplicații sunt interdependente: cu cât adăugați mai multe nume în agendă, cu atât mai puține evenimente veți putea introduce în organizator. 299 este numărul maxim de nume și evenimente care pot fi introduse.

Pentru a verifica memoria disponibilă în telefon, apăsați K în modul neutru, pentru a accesa meniul principal. Apoi selectați Extra >Stare memorie.

## Agendă telefonică

Meniul Agendă telefonică vă permite să selectați una dintre cele două agende telefonice disponibile: cea de pe cartela SIM sau cea a telefonului. La introducerea numelor noi în agenda telefonică, acestea vor fi adăugate în agenda selectată în acest meniu.

## Agenda telefonică de pe cartela SIM

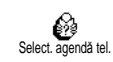

Apăsați (OK) și selectați Agendă telefonică > Setări agendă > Selectare agendă. Apoi deplasati-vă spre stânga sau spre

dreapta pentru a selecta agenda telefonică de pe cartela SIM. Numele adăugate în această agendă pot fi copiate oricând în agenda telefonică a telefonului dvs.

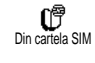

După copierea conținutului agendei telefonice de pe cartela SIM în telefon (vezi mai jos), puteți utiliza în continuare agenda telefonică de pe cartela SIM. Totuși, aceasta nu poate reține la fel de multe categorii de informații ca agenda telefonului. Pentru o descriere completă a agendei telefonice de pe cartela SIM, precum și pentru informații referitoare la adăugarea numelor, consultați secțiunea "Adăugarea numelor în agenda telefonică", la pagina 35.

Telefonul dvs. mobil nu poate gestiona decât una dintre cele două agende la un moment dat, și va ignora informațiile stocate pe cealaltă agendă. De exemplu, dacă numele Popescu este prezent în ambele agende, iar dvs. decideți să îl ștergeți din agenda telefonului, acesta nu va fi șters și de pe SIM.

## Agenda telefonică a telefonului

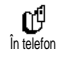

Agenda telefonică selectată în mod implicit este cea a telefonului dvs. Aceasta poate retine până la 299 de nume si

poate fi resetată instantaneu utilizând opțiunea Resetare agendă. În funcție de capacitatea cartelei SIM, numele introduse în această agendă pot fi copiate în agenda telefonică a cartelei SIM (consultați "Copiere pe SIM", la pagina 39).

Dacă utilizați o cartelă SIM pentru prima oară, urmați procedura standard de instalare a cartelei SIM, conform descrierii de la pagina 6, apoi deplasați-vă la secțiunea numită "Adăugarea numelor în agenda telefonică" de mai jos.

## Adăugarea numelor în agenda telefonică

## Pe cartela SIM

Pentru a adăuga un nume în agenda telefonică de pe cartela SIM, proced<u>ați</u> după cum urmează:

- 1. Apăsați tasta 🖻 pentru a intra în agenda telefonică, selectați Nou, apoi apăsați tasta OK.
- 2. Introduceți numele, apoi numărul de telefon dorit și apăsați OK.

Numerele de telefon pot conține cel mult 40 de cifre, în funcție de cartela SIM. Introducerea tuturor numerelor, inclusiv a celor locale, cu prefixul internațional vă va permite apelarea acestora din orice loc.

 Selectați tipul de număr asociat numelui: Telefon, Fax sau Date și apăsați tasta OK pentru a confirma și stoca acest număr în agenda dvs. telefonică.

## În telefon

Agenda telefonică a telefonului dvs. poate stoca mai multe tipuri de informații decât agenda telefonică de

pe cartela SIM, dispunând de mai multe câmpuri, după cum urmează:

- Câmpuri pentru până la 20 de caractere nume și prenume
- Câmpuri pentru până la 40 de cifre şi numere de telefon caracterul "+" (Mobil, Serviciu, etc.)
- Câmpuri suplimen- până la 50 de caractere tare (e-mail și note)
- Selecție pentru grup

Puteți crea până la 299 înregistrări, cu până la 5 câmpuri numerice, la alegere (de ex. 2 numere de telefon mobil și 3 numere de serviciu pentru aceeași persoană) dintr-un număr ma<u>xim</u> de 7 câmpuri.

- Apăsați tasta OK și selectați Agendă telefonică > Nou, apoi apăsați tasta OK.
- Introduceți numele, apoi prenumele dorit și apăsați tasta OK.

Unul dintre cele două câmpuri pentru nume poate fi lăsat necompletat, dar nu ambele. Pentru a vă deplasa înapoi la câmpul anterior, apăsați <sup>CC</sup>.

 În caruselul Câmp nou, selectați tipul de număr dorit (Mobil, Fax, Date, Pager, Acasă, Serviciu) sau unul dintre cele două câmpuri alfanumerice (Note, e-mail) și introduceți textul sau numărul dorit. Apoi apăsați tasta OK pentru a salva noua intrare.

4. Dacă doriți, selectați grupul căruia îi va aparține acest nume şi apăsați tasta <sup>OK</sup> pentru a confirma. Selectând Agendă telefonică, Setări agendă telefonică şi apoi Grupuri, puteți asocia o melodie şi o imagine pentru fiecare grup disponibil. De asemenea, puteți redenumi grupurile. Indiferent de operația efectuată, apăsați tasta<sup>OK</sup> pentru a salva setările sau modificările (pentru informații complete, consultați "Vizualizarea apelantului: Apel foto", la pagina 11 ). La primirea unui apel de la o persoană asociată unui grup, telefonul va utiliza melodia şi/sau va afişa imaginea asociată acestui grup.

## Numere proprii

Intrarea "Numere proprii" din agenda telefonică trebuie completată cu numărul (numerele) dvs. de telefon. Este recomandabil să introduceți unul sau mai multe numere de telefon (fix sau mobil) precum și orice alte informații relevante.

Deși toate câmpurile acestei intrări pot fi necompletate, intrarea "Numere proprii" nu poate fi ștearsă.

## Editarea și gestionarea numelor

După stocarea numelor în agenda telefonică, apăsați tasta în modul neutru pentru a accesa agenda telefonică. Puteți căuta un nume din agenda telefonică utilizând tastele alfanumerice (de ex., apăsați tasta două ori pentru a accesa litera "U". Va fi selectat din listă primul nume care începe cu această literă. În funcție de agenda telefonică selectată, veți avea acces la toate sau doar la o parte dintre următoarele opțiuni:

| - | apelare   | - | ștergere   | - | copiere în |
|---|-----------|---|------------|---|------------|
| - | asociere  | - | modificare |   | telefon    |
|   | apelare   |   | nume       | - | copiere    |
|   | vocală    | - | trimitere  |   | pe SIM     |
| - | apelare   |   | mesaj      | - | afișare    |
|   | rapidă    | - | setare ca  | - | includere  |
| - | schimbare |   | implicit   |   | în grup    |
|   | tip       |   | -          |   | • •        |

## Pe cartela SIM

Selectați un nume din agenda telefonică de pe cartela SIM, apoi apăsați tasta (OK) pentru a accesa una dintre următoarele opțiuni:

- Stergere pentru a șterge numele selectat și numărul asociat

- Modificare pentru a modifica numele selectat și informațiile asociate
- Copiere în telefon pentru a copia numele selectat și informațiile asociate acestuia în agenda telefonică a telefonului dvs.

## În telefon

#### Adăugarea unui câmp

- Pentru a adăuga un câmp nou unei intrări existente, alegeți numele dorit, selectați Afişare şi apăsați tasta OK.
- Selectați <Nou> și apăsați tasta OK. Selectați tipul de câmp de adăugat și apăsați tasta OK. Introduceți numărul sau textul dorit, apoi apăsați tasta OK pentru a salva modificările.
- Repetați pașii 1 și 2 pentru a adăuga până la 6 câmpuri la aceeași înregistrare. Apăsați scurt tasta
   pentru a vă deplasa la meniul anterior, sau apăsați lung aceeași tastă pentru a reveni în modul neutru.

Numerele și informațiile text vor apărea în ordinea datelor creării. Primul număr de telefon sau fax introdus va deveni numărul implicit. În consecință, va fi afișat primul în listă. Pentru a seta alt număr drept implicit, consultați "Setarea unui număr drept implicit", la pagina 38. Câmpurile alfanumerice (note și e-mail) pot fi doar modificate sau șterse.

#### Modificarea conținutului unui câmp

- Pentru a modifica conținutul unui câmp al unei intrări existente, selectați numele dorit, apăsați tasta OK, selectați Afişare și apăsați din nou tasta OK.
- Apoi selectați câmpul de modificat din listă, apăsați tasta OK, selectați Afișare și apăsați din nou tasta OK; vor fi afișate detaliile câmpului selectat (numărul introdus, pictograma de bifare, dacă este numărul implicit, pictograma corespunzătoare tipului de număr, etc.). Apăsați tasta OK pentru a accesa caruselul următor.
- În caruselul care va apărea, selectați Modificare şi apăsați tasta OK. Efectuați modificările dorite şi apăsați tasta OK pentru a le salva.

#### Modificarea tipului unui câmp

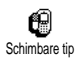

Pentru a modifica tipul unui câmp dintr-o intrare deja existentă, repetați pașii de la 1 la 3 din paragraful "Modificarea conținutului unui câmp". Apoi

selectați Schimbare tip în meniul carusel, selectați noul tip de număr și apăsați OK pentru a confirma selecția. Dacă ați copiat agenda telefonică de pe cartela SIM în telefon, este posibil ca anumite numere să apară ca fiind "Fără tip". Aceste numere nu vor avea nici o pictogramă asociată. Numerele "Fără tip" pot fi doar modificate: urmați procedura descrisă mai jos pentru a defini un tip pentru aceste numere sau pentru a modifica tipul unui număr salvat.

#### Ștergerea unui câmp

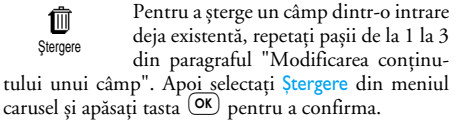

#### Setarea unui număr drept implicit

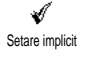

Primul număr pe care îl introduceți la crearea unei intrări va deveni numărul implicit: va fi afișat primul în listă și va

fi apelat automat la apăsarea tastei de apelare sau la apăsarea tastei OK precum și la selectarea opțiunilor Apelare sau Trimitere SMS.

Pentru a schimba numărul implicit (de ex., pentru a seta drept implicit numărul "Serviciu" în locul numărului "Personal"), repetați pașii de la 1 la 3 din paragraful "Modificarea conținutului unui câmp". Apoi selectați <u>Setare ca implicit</u> din meniul carusel și apăsați tasta (OK) pentru a confirma.

#### **Copiere pe SIM**

Copiere pe SIM Copiere pe SIM utiliă și necesară în cazul în care schimbați des telefoned telefonică de pe SIM poate fi utiliă și necesară în cazul în care schimbați des telefoanele. Dacă optați pentru a copia numerele de telefon pe cartela SIM, agenda telefonică va fi actualizată în cazul în care doriți să utilizați alt telefon. Pentru a copia un număr în agenda telefonică de pe cartela SIM, repetați pașii de la 1 la 3 din paragraful "Modificarea conținutului unui câmp". Apoi selectați Copiere pe SIM și apăsați (OK).

## 7 • Apeluri și mesaje

Meniul Agendă telefonică conține informații referitoare la fiecare dintre numele stocate în agenda telefonică.

În cazul în care intrările sunt diferite de la o agendă telefonică la alta, conținutul meniului Agendă telefonică poate fi diferit.

Meniul Mesaje vă permite gestionarea mesajelor vocale primite, gestionarea mesajelor scurte (SMS), precum și gestionarea setărilor pentru mesaje (inclusiv pentru mesajele informative transmise în rețea). Puteți șterge toate mesajele simultan, utilizând comanda Resetare.

## Apelarea unui număr

## Numărul de urgență

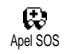

Numărul de urgență va determina apelarea celui mai apropiat centru de urgențe din zona dvs. În cele mai multe

cazuri, puteți apela acest număr chiar dacă nu ați introdus codul PIN.

În funcție de operator, este posibil ca numărul de urgență să poată fi apelat chiar și fără o cartelă SIM introdusă. 112 este numărul de urgență standard pentru Europa (pentru Marea Britanie, acest număr este 999).

- Pentru a apela acest număr, dacă vă aflați în modul neutru, introduceți cifrele direct sau apăsați tasta () și selectați Agendă telefonică > Vizualiz. listă nume > SOS.
- Apăsați tasta Q pentru a iniția apelul și tasta D pentru a termina apelul.

## Alte numere

#### Introducerea unui număr

În modul neutru, introduceți un număr apăsând tastele corespunzătoare. Apăsați tasta 🔍 pentru a iniția apelul și tasta 🎝 pentru a termina apelul.

Apăsând tasta 👁 veți accesa un meniu carusel care vă va permite să apelați, să stocați sau să trimiteți un SMS la acest număr.

#### Selectarea unui nume

- 1. Apăsați tasta 🔳 și selectați intrarea dorită.
- 2. Dacă ați selectat agenda telefonică de pe cartela SIM:
- după selectarea intrării dorite, apăsați tasta 🔍 pentru a iniția apelul, **sau**

- apăsați tasta () de două ori pentru a accesa următorul meniu carusel, apoi selectați Apelare și apăsați tasta () pentru a iniția apelul.
- 3. Dacă ați selectat agenda telefonică din telefon:
- \* Pentru a apela numărul prestabilit:
- după selectarea intrării dorite, apăsați tasta 🔍 pentru a iniția apelul, **sau**
- apăsați tasta or pentru a accesa caruselul pentru intrări, apoi selectați Apelare.
- \* Pentru a apela orice alt număr, selectați Afişare după selectarea intrării dorite şi selectați tipul de număr dorit din listă (Mobil, Personal, etc.). Apăsați tasta () pentru a accesa următorul carusel, apoi selectați Apelare.
- 4. În toate cazurile, apăsați tasta 🖉 pentru a termina apelul.

#### Utilizarea apelării rapide

În modul neutru, apăsați și mențineți apăsată o tastă numerică între 🖅 și 🥩 pentru a apela intrarea asociată acesteia (vezi "Apelarea rapidă", pagina 13). Va fi stabilită o conexiune. Apăsați tasta 🖉 pentru a termina apelul.

## Mesaje

Pe lângă apelurile vocale obișnuite, puteți să trimiteți mesaje scrise scurte, numite SMS-uri, cu melodii sau figurine atașate (opțional). Aceste mesaje scurte pot fi trimise oricărui interlocutor (salvat sau nu în agenda telefonică) și vor fi afișate pe ecranul telefonului acestuia, la primire.

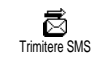

Opțiunea Trimitere SMS din meniul Mesaje vă permite să:

- \* trimiteți mesaje text standard sau personalizate,
- editați ultimul mesaj trimis pentru a-l modifica și trimite din nou,
- \* adăugați o melodie în format iMelody, sunete predefinite, animații sau figurine la mesajul dvs.

Mesajele SMS standard sunt afișate unul după altul: de exemplu, Sună-mă înapoi la... vă permite să selectați în continuare un număr la care solicitați să fiți sunat, eventual chiar numărul dvs., dacă acesta este primul dintre Numerele proprii. (vezi mai sus).

## Trimiterea unui SMS

#### Către un nume din listă

La numărul prestabilit, dacă există mai multe (dacă utilizați agenda telefonului) sau la numărul unic (dacă utilizați agenda de pe cartela SIM)

- 1. Apăsați tasta 🖻 , selectați numele dorit și apăsați tasta 💌.
- Selectați Trimitere SMS şi apăsați OK, apoi selectați tipul mesajului de trimis şi apăsați tasta OK. Introduceți mesajul, ataşați un element grafic sau un sunet (dacă doriți), apoi selectați Trimitere sau Salvare (vezi mai jos).

# Către un număr la alegere (doar din lista de telefoane)

- Apăsați tasta 
   și selectați intrarea dorită, apoi apăsați tasta 
   (or), selectați Afișare și apăsați 
   (or).
- 2. Selectați numărul dorit și apăsați tasta 🗰.
- 3. Continuați cu pasul 2 din paragraful precedent.

## Către orice alt nume

Pentru a trimite un mesaj scurt unui destinatar al cărui număr nu este stocat în agenda telefonică, apăsați tasta œ și selectați Mesaje, apoi Trimitere SMS și Nou. Introduceți numărul de telefon către care doriți să trimiteți mesajul și apăsați œ. Apoi urmați instrucțiunile descrise mai sus, pentru trimiterea unui mesaj.

## Împreună cu un atașament

Accastă opțiune vă permite să atașați mesajului dvs. un sunet, o pictogramă sau o animație. În funcție de tipul fișierului pe care doriți să îl atașați, selectați Adăugare imagine pentru a atașa o imagine în format bitmap sau o animație și/sau Adăugare sunet pentru a atașa o melodie. Selectați un submeniu la alegere, apoi unul din elementele disponibile din listă și apăsați tasta () pentru a confirma și atașa elementul la mesaj.

Puteți trimite până la 2 atașamente de tipuri diferite împreună cu un SMS. Animațiile și imaginile se exclud reciproc: dacă mai întâi selectați o animație, apoi o imagine, va fi atașată doar imaginea (și invers).

Anumite pictograme, animații și sunete sunt predefinite și livrate ca standard în cadrul telefonului dvs. mobil. Imaginile și sunetele personalizate, de exemplu cele pe care le-ați primit prin SMS sau e-mail și le-ați stocat în meniurile respective vor apărea automat în meniurile "proprii" (Sunete proprii, Animații proprii, etc.). Nu puteți trimite elemente "proprii" prin SMS atunci când sunt protejate de drepturi de autor.

#### Includerea unui număr de telefon

Această opțiune vă permite să includeți un număr de telefon în cadrul mesajului dvs. (de ex. "Sună-l pe An-

drei la 12345678"). Selectați Adăugare număr, apoi selectați numărul de telefon dorit. Dacă selectați un nume din agenda telefonului dvs., alegeți numărul dorit dintre cele asociate, apoi apăsați tasta () pentru a introduce numărul în mesaj.

#### **Trimitere acum**

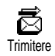

Această opțiune vă permite să trimiteți mesajul imediat după introducere (pentru informații suplimentare despre introducerea textului și numerelor,

consultați pagina 1). Apăsați tasta 🞯 pentru a confirma.

#### Salvare

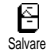

Această opțiune vă permite să stocați mesajul curent și pictograma și/sau melodia atașată, dacă este cazul. Apăsați tasta 🞯 pentru a confirma.

## Citirea SMS-urilor

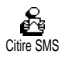

Opțiunea Citire SMS din meniul Mesaje vă permite să consultați lista SMSurilor pe care le-ați salvat, le-ați primit

sau au fost stocate pe cartela SIM. Aveți la dispoziție numeroase opțiuni care vă permit să gestionați SMSurile în cadrul telefonului dvs.

#### Mesaje primite

Mesajele primite și deja citite sunt marcate cu 🖾 . Mesajele primite, dar necitite încă sunt marcate cu un plic. Selectați un mesaj și apăsați 👁 pentru a-l citi. La afișare, apăsați tasta 🞯 pentru a accesa următoarele opțiuni:

- Răspuns pentru a răspunde expeditorului cu alt mesaj
- Retrimitere pentru a retrimite mesajul selectat (selectați destinatarul din agenda telefonică sau introduceți manual numărul de telefon),
- Ștergere pentru a șterge mesajul selectat,
- Salvare număr pentru a stoca numărul expeditorului dacă acesta este atașat mesajului,
- Salvare melodie, în cazul în care a fost trimisă o melodie împreună cu SMS-ul (vezi "Melodii proprii și descărcate", pagina 22),
- Salvare imagine în cazul în care a fost trimisă o imagine sau o animație împreună cu SMS-ul
- Extragere, pentru a extrage numărul inclus în mesaj, dacă acesta este încadrat în ghilimele duble (pot fi incluse/extrase mai multe numere)
- Apelare expeditor pentru a apela expeditorul mesajului (opțiune dependentă de operator),
- Arhivare vă permite să stocați mesajele citite în memoria telefonului. Mesajele salvate pot fi consultate apăsând () și selectând Mesaje, Arhivă SMS.

Mutarea unui mesaj în arhivă determină ștergerea acestuia din lista de SMS-uri citite.

 Editare, pentru a edita și retrimite un mesaj din dosarele Citire SMS sau Arhivă SMS (puteți adăuga o imagine sau un sunet)

Dacă mesajul editat are deja o imagine sau o melodie atașată, trebuie să o detașați, stocând-o în dosarul Album foto sau Melodii proprii. Ulterior, veți putea (re)atașa imaginea sau melodia dorită (vezi pagina 42).

#### Mesaje salvate

Mesajele trimise sunt marcate cu 🗄 în modul Normal sau cu o cutie poștală miniaturală în modul Salvare automată SMS. Selectați mesajul dorit și apăsați tasta 💌 pentru a-l citi. La afișare, apăsați tasta 🔍 pentru a accesa opțiunile descrise mai sus, în secțiunea "Mesaje primite", inclusiv opțiunea de stocare a numărului apelantului.

#### Ștergerea integrală

Vă permite să ștergeți toate mesajele din listele Citire SMS (mesaje stocate pe cartela SIM) sau Arhivă SMS (mesaje stocate în telefon) din meniul Mesaje.

## Ştergerea tuturor SMS-urilor

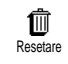

Întreaga listă de SMS-uri poate fi ștearsă dintr-o dată. Apăsați tasta 💌 și selectați Mesaje, apoi Resetare. Apăsați tasta 💌 din nou pentru a reseta lista

de SMS-uri.

Ștergerea listei de SMS-uri este utilă pentru a elibera spațiu de memorie în vederea salvării unor mesaje noi.

## Arhiva de SMS-uri

Arhivare

Vă permite consultarea mesajelor salvate. Puteți salva un mesaj activând opțiunea Salvare automată SMS (vezi pa-

gina 45). Alternativ, puteți selecta un mesaj primit, apăsând apoi tasta ( e două ori și selectând opțiunea Arhivare.

## Setări SMS

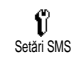

Acest meniu vă permite personalizarea configurării SMS prin intermediul opțiunilor descrise în continuare.

#### Centru SMS

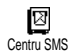

Această opțiune vă permite selectarea centrului SMS prestabilit. **În cazul în** 

## care centrul SMS nu este definit pe cartela SIM, trebuie să introduceți manual numărul acestuia.

#### Semnătură

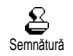

Această opțiune vă permite semnarea SMS-urilor. Semnătura constă dintr-o serie de caractere asociată numărului

dvs. "propriu". Semnătura este atașată la sfârșitul mesajului. Uneori, semnătura poate reduce lungimea mesajului. Puteți edita, modifica și salva semnătura.

#### Perioada de valabilitate

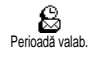

Vă permite să selectați perioada de timp pentru care mesajul dvs. va fi stocat în centrul SMS. Această opțiune

este utilă atunci când destinatarul nu are contact cu rețeaua pentru o perioadă mai lungă de timp și, în consecință, nu poate primi mesajul dvs.

Această opțiune este dependentă de abonament.

#### Traseul răspunsului

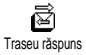

Puteți activa sau dezactiva această opțiune care vă permite includerea sau excluderea numărului centrului de

servicii SMS din mesaj. Astfel, destinatarul vă poate răspunde prin centrul dvs. de servicii, nu prin centrul său. În acest mod, va crește viteza de transmisie.

Această opțiune este dependentă de abonament.

#### Avizul de recepție

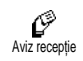

Puteți activa sau dezactiva această opțiune care vă informează prin intermediul unui mesaj scris dacă SMS-ul dvs. a fost primit sau nu.

Această opțiune este dependentă de abonament.

#### Salvare automată SMS

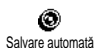

Vă permite să activați sau să dezactivați salvarea automată în dosarul Arhivă a mesajelor trimise,

## SMS-uri difuzate

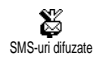

Acest meniul vă permite activarea sau dezactivarea recepției SMS-urilor informative difuzate în rețea. Atunci

când este activat, acest serviciu permite telefonului să recepționeze mesajele informative transmise de operatorul de rețea tuturor abonaților.

#### Recepție

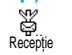

Vă permite să activați sau să dezactivați recepția mesajelor informative trimise de operator. În cazul în care este selec-

tată valoarea Activat, trebuie să definiți unul sau mai multe subiecte.

#### Subiecte

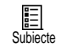

Această opțiune vă permite să definiți subiectul mesajelor pe care doriți să le recepționați. Pentru a defini un subiect

nou, selectați <Nou>, introduceți codul furnizat de operator, și, dacă este cazul, numele asociat. Dacă selectați un subiect existent în listă, îl puteți modifica sau șterge. Puteți introduce până la 15 subiecte diferite în listă. Pentru a obține codurile corespunzătoare, contactați operatorul de rețea.

#### Coduri de district

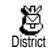

Aceste coduri vă permit selectarea tipurilor de mesaje care doriți să fie permanent afișate pe ecranul neutru.

Pentru acest regim special trébuie să introduceți subiectele dorite atât în meniul District cât și în meniul Subiecte.

## Jurnal de apeluri

Acest meniu vă pune la dispoziție listele apelurilor primite și efectuate, precum și tentativele de apelare automată și detaliile apelurilor. Apelurile efectuate, primite și ratate sunt afișate în ordine cronologică, începând de la cel mai recent. Atunci când jurnalul de apeluri este gol, pe ecran este afișat Lista este goală.

## Afişare

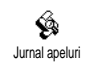

Apăsați tasta 🞯 apoi selectați Jurnal apeluri și apăsați tasta 🞯 de două ori pentru a afișa lista apelurilor. Apăsați din nou tasta 🞯 pentru informații

despre dată, oră, număr, starea apelului selectat, precum și pentru afla dacă apelul a fost primit sau efectuat. Apăsați tasta pentru a accesa un meniu carusel care vă va permite apelarea interlocutorului în cauză, precum și trimiterea unui SMS, ștergerea apelului selectat sau salvarea numărului asociat.

Puteți accesa direct jurnalul de apeluri apăsând tasta 🛐 în modul neutru. De asemenea, puteți selecta o înregistrare din jurnalul de apeluri și puteți apăsa tasta 🔍 pentru a apela numărul corespunzător.

#### Resetare

Apăsați tasta 💌, selectați Jurnal apeluri, apoi Resetare. Apăsați tasta 💌 pentru a reseta lista de apeluri.

## 8 • Organizator & Extra

Telefonul dvs. mobil dispune de o aplicație organizator care vă permite să gestionați și să coordonați diferite evenimente din programul dvs.

Evenimentele pot fi vizualizate în diferite moduri (Evidență zilnică, săptămânală sau lunară), pot fi modificate sau șterse în orice moment, precum și repetate la anumite intervale. Alarmele descrise în secțiunea "Alarma organizatorului" (vezi pagina 23) vă vor înștiința printr-un beep de fiecare dată când urmează să aibă loc evenimente prevăzute în agenda dvs. (de ex., cu 5 minute înainte de o întâlnire).

De asemenea, schimburile de date și sincronizarea aplicației organizator pot fi efectuate prin intermediul unul cablu USB conectat la telefon și la dispozitivul extern. Meniul Extra conține câteva instrumente ușor de utilizat: calculator, deșteptător, contor apeluri, care vă permit, printre altele, gestionarea costului apelurilor și înregistrarea de note vocale sau conversații.

## Organizator

## Crearea unui eveniment nou

Acest meniu vă permite să creați evenimente și să le stocați în organizator. Evenimentele pot fi întâlniri, Sărbători sau Sarcini. Atunci când aplicația organizator are alarma activată (vezi pagina 23), un beep va avertiza de fiecare dată când se apropie un eveniment programat.

- Apăsați tasta (), selectați Organizator > Evenimente și apăsați ().
- 2. Selectați <Nou> și apăsați 💌.
- Selectați tipul de eveniment de creat (Sărbătoare, întâlnire, Sarcină) și apăsați tasta ().
- 4. Introduceți datele şi orele de începere şi de încheiere pentru eveniment şi apăsați tasta (), introduceți textul aferent evenimentului (de ex., "Întâlnire cu Ionescu") şi apăsați tasta ().

Acest meniu este utilizabil doar pentru evenimente de tip Întâlnire sau Sarcină. Rețineți că avizele sonore depind de ora setată și afișată pe ecran. în concluzie, avizele vor fi actualizate la schimbarea fusului orar (vezi "Data și ora", pagina 26).

 Prin deplasare spre stânga sau spre dreapta, setați opțiunea Repetare eveniment pentru evenimentul în cauză, apoi apăsați tasta ()).

- 7. Evenimentele vor fi listate după datele și orele de începere. Reveniți la lista de evenimente,
- apăsați și mențineți tasta 🖙 pentru a reveni în modul neutru sau
- repetați pașii de la 2 la 7 pentru a crea oricâte evenimente doriți.

Organizatorul partajează memoria telefonului cu alte aplicații (agenda telefonică, album foto, etc.). în consecință, capacitățile de stocare ale acestor aplicații sunt interdependente: cu cât creați mai multe evenimente, cu atât mai puține nume sau imagini veți putea stoca (și invers). 299 este numărul maxim total de evenimente și nume pe care le puteți stoca.

Dacă apare mesajul "Lista este plină", ștergeți un eveniment (sau nume) pentru a putea crea unul nou. Pentru a verifica memoria disponibilă a telefonului dvs., apăsați tasta 🞯 și selectați Extra, apoi Stare memorie.

## Modificarea unui eveniment

#### Schimbarea unui eveniment

**D** Modificare La crearea unui eveniment, anumite câmpuri nu sunt afișate, pentru a vă ajuta să creați evenimentul cât mai repede. Acestea vor fi totuși disponi-

#### bile atunci când veți încerca să modificați evenimentul.

- Pentru a modifica un eveniment, apăsați tasta I și selectați Organizator > Evenimente, apoi selectați evenimentul dorit și apăsați tasta III.

Modificarea unui eveniment repetat va modifica toate instanțele acestuia. în acest caz, apăsați tasta 👁 pentru a confirma.

3. Modificați informațiile în sensul dorit, după cum este descris mai sus.

#### Ștergerea unui eveniment

#### Ștergerea unui eveniment unic

- 2. Selectați Ștergere și apăsați 💌 pentru a confirma.

## *Ștergerea unui eveniment repetat* Selectând o repetiție din trecut

- Apăsați tasta (OK), selectați Organizator > Evenimente, apoi selectați o repetiție din trecut a unui eveniment şi apăsați tasta (OK).
- La apariția detaliilor evenimentului, apăsați tasta

   (m), apoi selectați Ștergere și apăsați tasta
   (m) pentru confirmare: doar repetițiile din trecut ale evenimentului selectat vor fi șterse.

Selectând o repetiție din viitor

- Apăsați tasta meniul principal, selectați Organizator > Evenimente, alegeți o repetiție din viitor a evenimentului şi apăsați tasta m.
- La apariția detaliilor evenimentului, apăsați tasta

   (m), apoi selectați Ștergere și apăsați tasta
   (m) pentru confirmare: toate repetițiile evenimentului selectat vor fi șterse.

## Ștergerea evenimentelor din trecut

Puteți șterge evenimentele din trecut și cu ajutorul opțiunii Ștergere evenimente trecute de la primul nivel al meniului Organizator. Pentru a efectua acest lucru, procedați după cum urmează:

- 1. Apăsați tasta OK, selectați Organizator > Ștergere trecute și apăsați OK.
- Introduceți data limită (din trecut sau viitor) până la care vor fi şterse toate evenimentele și apăsați tasta (OK).
- Apăsați tasta (or) pentru a confirma. în acest caz, toate evenimentele care preced această dată vor fi şterse.

Pentru a șterge toate evenimentele setate în organizator, introduceți o dată limită aflată în viitorul îndepărtat (de ex. 31.12.2010). În acest fel, vă veți asigura că toate evenimentele care preced această dată vor fi șterse.

#### Evidența evenimentelor

Modurile de vizualizare Evidență zilnică, Evidență săptămânală și Evidență lunară vor afișa în formatul selectat toate evenimentele stocate în organizator. Pentru a vizualiza evenimentele în aceste moduri, procedați după cum urmează:

- 1. Apăsați tasta (), selectați Organizator > modul de vizualizare dorit, apoi apăsați tasta ().
- După selectarea modului de vizualizare dorit, deplasați-vă spre stânga sau spre dreapta pentru a afişa ziua, săptămâna sau luna precedentă sau următoare.

3. Apăsați tasta 💌 pentru a afișa lista evenimentelor din perioada respectivă sau pentru a crea un eveniment nou.

#### **Fusul orar**

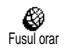

Deși schimbarea fusului orar este necesară atunci când vă deplasați mult,

rețineți că această modificare va fi reflectată asupra tuturor alarmelor de avizare din organizator: alarmele vor fi devansate sau întârziate în funcție de ora afișată pe ecran (vezi "Data și ora", pagina 26).

## Extra

Acest meniu vă oferă următoarele funcționalități: Contor apeluri, Note vocale, Deșteptător, Calculator și jocul Brick.

## Jocul Brick

Acest meniu poate fi dependent de abonament. în consecință, pictograma și conținutul său pot fi diferite.

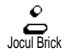

Scopul acestui joc este să spargeți un set complet de cărămizi cu ajutorul unei mingi și a unei rachete. După distrugerea ultimei cărămizi, veți trece la nivelul următor. Tastele utilizate sunt următoarele:

- (\*1) și (#3) Pentru a lansa mingea spre stânga sau spre dreapta
  - Pentru a opri temporar jocul. Pauza este limitată la 2 minute, după care ecranul revine în modul neutru, iar jocul este pierdut.

## Contorul de apeluri

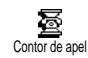

():

Acest meniu vă permite să gestionați costul și durata apelurilor dvs.

## Durata totală a apelurilor

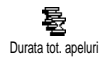

### Costul total al apelurilor (depinde de abonament)

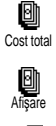

Vă permite afișarea costului acumulat al apelurilor și resetarea acestuia. Poate fi protejat de codul PIN sau PIN2. Arată suma cheltuită, cu condiția introducerii tarifelor în prealabil.

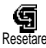

Permite resetarea costului total la 0, cu condiția introducerii codului PIN2.

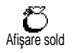

Permite verificarea creditului rămas (în comparație cu limita setată).

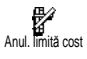

Permite anularea limitei de cost. Poate fi protejat de codul PIN sau PIN2 (în funcție de abonament).

Permite introducerea limitei de cost utilizate în meniul Afișare sold.

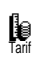

Limită cost

Permite setarea sau schimbarea tarifului unitar.. Introduceți mai întâi moneda utilizată (maximum 3 caractere) apoi tariful unitar.

## Informații la finalul apelului (depinde de abonament)

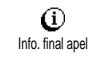

Permite activarea sau dezactivarea afișării sistematice a duratei și/sau costului fiecărui apel, la terminarea apelu-

lui.

#### Informații despre ultimul apel (depinde de abonament)

Info. ult. apel apel

Acest meniu vă permite afișarea duratei și/sau costului ultimului apel.

### Starea memoriei

Acest meniu vă permite afișarea procentajului de memorie neocupată a telefonului dvs. Memoria telefonului dvs. este partajată de mai multe aplicații (album de imagini, melodii proprii, etc.). Apăsați tasta ® pentru a verifica starea memoriei. Veți putea vedea procentajul utilizat din totalul memoriei. Apăsați din nou tasta ® pentru a accesa lista.

Dacă primiți mesajul "Lista este plină" la salvarea unui element, este necesar să ștergeți alt element (de ex., un nume din agendă sau un eveniment din organizator) pentru a elibera spațiu de memorie.

## Euro

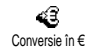

Meniul Conversie în € permite conversia unei sume în Euro, introducând suma și apăsând tasta ⊙K.

Conversie din € Vi

Meniul Conversie din € permite conversia unei sume din Euro, introducând suma și apăsând tasta ∞.

Moneda utilizată pentru conversie depinde de țara de reședință a abonamentului dvs. Convertorul Euro este disponibil prin abonament doar în țările care utilizează această monedă.

## Calculator

| <b>.</b>   |
|------------|
| Calculator |

Acest meniu vă oferă următoarele funcții:

Adunare Prin apăsarea tastei 👀.

Scădere Prin apăsarea tastei 🐏 de două ori.

Înmulțire Prin apăsarea tastei 🐑 de 3 ori.

Împărțire Prin apăsarea tastei 👀 de 4 ori.

Egal Prin apăsarea tastei 🗯 .

Introduceți cifrele de la tastatură. Precizia calculatorului este de 2 zecimale, iar rotunjirea se face în plus, la cea mai apropiată zecimală. Apăsați tasta 📼 pentru a corecta numărul introdus. Apăsați și mențineți apăsată tasta **•**: pentru separatorul zecimal. Apăsați și mențineți apăsată tasta **•** de două ori pentru a reveni în modul neutru.

## Deșteptător

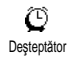

Acest meniul vă permite setarea ceasului cu alarmă. Selectați Extra > Deșteptător, apoi apăsați săgeata spre stânga

sau dreapta pentru a activa alarma. Introduceți ora, apoi apăsați 👁 și selectați:

- O dată activează alarma la o oră dată dintr-o zi dată,
- În fiecare zi activează alarma la o oră dată, în fiecare zi a săptămânii,
- În fiecare lucrătoare activează alarma la o oră dată, în fiecare zi lucrătoare.

Selectați sunetul dorit pentru alarmă: buzzer, o melodie sau o notă vocală stocată și apăsați tasta 🞯 pentru a confirma selecția.

Deșteptătorul va suna chiar dacă opriți telefonul, dar NU și dacă volumul soneriei este setat la Dezactivat (vezi pagina 22). Apăsați orice tastă pentru a opri alarma.

## 9 • E-mail

În cazul în care abonamentul dvs. nu include un cont de e-mail, trebuie să vă configurați unul (prin telefon sau printr-un calculator conectat la Internet) și să solicitați furnizorului informațiile necesare pentru setarea contului în telefon. Toți parametrii necesari vă vor fi comunicați de către furnizorul de servicii de e-mail șilsau operatorul de rețea, în forma în care sunt descriși mai jos.

Dacă abonamentul dvs. include un cont de e-mail, este suficient să introduceți parola de conectare și adresa de e-mail a contului.

Telefonul mobil conține o aplicație pentru e-mail care vă permite să trimiteți și să primiți mesaje e-mail, așa cum ați face de la calculatorul personal (pot fi incluse și atașamente, precum imagini JPEG). Mesajele e-mail pot fi retrimise către terți, ca și atașamentele stocate în telefonul mobil.

Această caracteristică este dependentă de abonament și diferă în funcție de furnizorul de servicii Internet (ISP). Telefonul dvs. mobil va suporta această caracteristică doar dacă este inclusă în abonament. Contactați furnizorul de servicii Internet (ISP) pentru informații detaliate despre disponibilitatea serviciului și tarife. Conturile de e-mail 1 și 2 sunt configurate cu aceleași setări și opțiuni și pot fi redenumite. Configurarea diferită a acestora vă va permite să utilizați două adrese de e-mail diferite de pe telefonul dvs. mobil. Pentru a introduce text și numere, inclusiv semne speciale, precum @ sau %, consultați tabelul de caractere descris la pagina 3.

După cum este descris mai jos, **trebuie configurate două tipuri de setări** înainte de a utiliza aplicația pentru email: setările obținute de la operator, necesare conectării la rețea (consultați "Accesul la rețea") și cele obținute de la furnizorul de servicii e-mail pentru conectarea la serverul acestuia (consultați "Accesul la serverul de e-mail").

Este posibil ca telefonul dvs. să fie preconfigurat. În acest caz, majoritatea parametrilor sunt deja setați și nu este necesară modificarea lor (cu excepția parametrilor Nume utilizator, Parolă și Adresă e-mail care trebuie introduși de dvs. la crearea contului de e-mail).

În unele cazuri, operatorul de rețea poate fi și furnizorul de servicii e-mail.

## Setări

### Numele contului

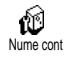

Acest meniu vă permite să schimbați numele conturilor de e-mail disponibile.

Este posibil să existe un cont de e-mail preconfigurat cu numele operatorului. În acest caz, numele acestuia nu poate fi schimbat.

- Apăsați tasta (I), selectați E-mail > E-mail |> Setări > Nume cont, și apăsați tasta (II).
- Introduceți noul nume în editorul alfanumeric şi apăsați tasta ().

## Accesul la rețea

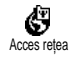

Acest meniu vă permite să introduceți sau să modificați setările GSM comunicate de operator, acestea fiind: Număr

telefon, Deconectare automată, Nume utilizator, Parolă. Câmpul Număr telefon vă permite să introduceți numărul de telefon furnizat de ISP, necesar pentru stabilirea conexiunii. Apăsați una dintre tastele săgeți stânga sau dreapta pentru a selecta:

- Număr ISDN pentru introducerea unui număr de telefon ISDN, <u>SAU</u>

- Număr analogic pentru introducerea unui număr de telefon analogic, apoi apăsați tasta 💌.

Contactați ISP-ul pentru a afla tipul de număr pe care trebuie să-l selectați.

Câmpul Deconectare automată vă permite să selectați o perioadă de inactivitate, după care telefonul se va deconecta automat (în cazul existenței unei conexiuni active) de la rețea. Apăsați una dintre tastele săgeți stânga sau dreapta pentru a selecta o valoare cuprinsă între 3 și 10 minute și apăsați tasta () pentru validare.

Lipsa transferului de informații cu rețeaua (conectare, trimitere de mesaje e-mail, deconectare) definește perioada de inactivitate, aceasta conducând la deconectare automată.

Numele de utilizator și parola au fost stabilite de dvs. la configurarea contului. De asemenea, acestea trebuie introduse așa cum au fost definite.

## Accesul la serverul de e-mail

Meniurile descrise în această secțiune conțin setările necesare conectării la serverul de e-mail al furnizorului de servicii Internet (ISP) prin intermediul telefonului mobil. Majoritatea parametrilor vă sunt comunicați de către furnizorul de servicii și trebuie introduși neschimbați.

- Apăsați tasta (), selectați E-mail apoi E-mail I, Setări și apăsați tasta ().
- Selectați Server e-mail și apăsați tasta (Câmpurile care trebuie completate sunt următoarele: Adresă POP3, Adresă SMTP, Nume utilizator, Parolă și Adresă e-mail.

Câmpul Adresă POP3 necesită introducerea adresei IP sau DSN a serverului POP3, care este utilizat la **recepționarea** mesajelor e-mail.

Câmpul Adresă SMTP necesită introducerea adresei IP sau DSN a serverului POP3, care este utilizat la trimiterea mesajelor e-mail.

În unele cazuri, informațiile Nume utilizator, Parolă și Adresă e-mail au fost introduse chiar de dvs. la configurarea contului de e-mail. Acestea trebuie introduse așa cum au fost introduse atunci.

## Setări avansate

Meniurile descrise în această secțiune conțin setările avansate. Este posibil ca aceste setări să fie preconfigurate, caz în care nu este necesară modificarea nici uneia dintre ele.

În cazul în care aceste câmpuri sunt necompletate sau întâmpinați probleme la conectare, contactați ISP-ul. Câmpurile din acest meniu sunt următoarele: Port POP3, Port SMTP, Adresă DNS, Autentificare SMTP.

Câmpul Port POP3 necesită introducerea numărului pentru portul POP3, utilizat pentru **recepționarea** mesajelor e-mail, iar câmpul Port SMTP necesită introducerea numărului pentru portul SMTP, utilizat pentru **trimiterea** mesajelor e-mail.

Câmpul Adresă DNS necesită introducerea adresei DNS a rețelei externe de date la care doriți să vă conectați. Meniul Autentificare SMPT permite activarea/ dezactivarea procesului de autentificare la serverul SMTP.

În majoritatea țărilor europene, acest meniu trebuie setat la Dezactivat: mesajele e-mail nu vor fi transmise în cazul setării la Activat. Contactați furnizorul pentru informații complete.

## Scrierea și trimiterea mesajelor email

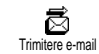

Meniul Trimitere e-mail permite trimiterea de mesaje e-mail către unul sau mai mulți destinatari în același timp, cu

atașamente precum imagini JPEG. După recepționare, mesajele pot fi retrimise, iar atașamentele vizualizate cu programele software corespunzătoare.

## Către unul sau mai mulți destinatari

- Apăsați tasta () și selectați E-mail, apoi E-mail I sau E-mail 2, după preferință. Selectați Trimitere e-mail și apăsați tasta ().
- Deplasați-vă în jos pentru a selecta Adăugare adresă și apăsați tasta () pentru a accesa lista.

Dacă selectați agenda de telefon de pe cartela SIM, nu veți mai putea accesa nici o adresă de e-mail, dar veți putea introduce una într-o fereastră de editare. Pentru informații referitoare la selectarea agendei telefonice, consultați "Agende telefonice", pagina 34.

- Selectați un nume din listă şi apăsați tasta () pentru a-l adăuga la lista pentru e-mail sau apăsați tasta )
   pentru a anula şi a reveni la submeniul anterior.
- 4. Reveniți la lista Adrese, apăsați tasta œ pentru modificarea adresei de e-mail sau pentru ştergerea acesteia din listă sau selectați Adăugare adresă. Apăsați tasta œ pentru a accesa din nou agenda de telefon şi pentru a adăuga nume noi în lista pentru e-mail.
- 5. Repetați pașii de la 2 la 4 pentru a adăuga câți destinatari doriți.

- Selectați Validare listă şi apăsați tasta OK. Apoi, introduceți subiectul mesajului e-mail (puteți lăsa câmpul necompletat) şi apăsați OK.
- În fereastra următoare, introduceți textul mesajului e-mail (de asemenea, acest câmp poate fi lăsat necompletat). Apăsați tasta atunci când sunteți pregătit să trimiteți mesajul e-mail.

Pentru informații referitoare la introducerea textului, consultați "Introducerea textului și a numerelor", pagina 1. Dacă părăsiți meniul Trimitere e-mail înainte de a trimite mesajul e-mail, conținutul acestuia va fi șters.

- Selectați Modificare e-mail și apăsați tasta ad dacă doriți să modificați conținutul mesajului e-mail. Această acțiune vă va readuce la pasul 2: urmați instrucțiunile pentru a completa lista de destinatari și a trimite mesajul e-mail.
- Selectați Trimitere și apăsați tasta OK pentru a trimite mesajul e-mail. Telefonul mobil se va conecta la serverul de Internet, va trimite mesajul e-mail la adresele prezente în lista pentru e-mail, apoi se va deconecta.

Puteți anula această operație prin apăsarea și menținerea apăsată a tastei 👓. Telefonul mobil se va deconecta de la rețea, va părăsi meniul pentru email și va reveni în modul neutru. Deconectarea va surveni și în cazul accesării meniului Setări în timpul derulării unei conexiuni. În acest caz, mesajul email se va pierde.

În funcție de setările pentru apel (vezi "Apel în așteptare", pagina 32), puteți primi apeluri și în timpul unei conectări la e-mail. În acest caz, și dacă acceptați să preluați apelul primit, telefonul va afișa ecranul specific apelurilor, iar meniul e-mail va fi închis. Telefonul va reveni la ecranul neutru după ce închideți.

## Cu ataşament

- Repetați paşii de la 1 la 7, conform instrucțiunilor de mai sus. Selectați Ataşare fișier și apăsați tasta OK.
- Va apărea o listă cu fișierele JPEG disponibile. Selectați imaginea pe care doriți să o trimiteți și apăsați tasta <sup>(OK)</sup>.

Puteți atașa numai câte un fișier JPEG o dată. Dacă părăsiți meniul Trimitere e-mail înainte de a trimite mesajul, conținutul acestuia (inclusiv atașamentul) va fi șters.

3. Selectați Modificare e-mail sau Trimiteți și apăsați tasta @x pentru confirmare.

## Primirea și citirea mesajelor e-mail

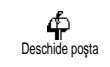

Mesajele e-mail sunt primite pe un server, la care trebuie să vă conectați pentru a le descărca în telefon (unii

operatori trimit mesaje SMS la recepționarea unui email nou). Înainte de a descărca mesajele, trebuie descărcate titlurile de pe server.

## Conectarea la server

#### Procesul de conectare

- Apăsați tasta () și selectați E-mail, apoi E-mail I sau E-mail 2, după preferință. Selectați Deschide poşta și apăsați tasta ().
- 2. Telefonul mobil se va conecta automat la serverul de e-mail și va descărca titlurile mesajelor e-mail. Dacă nu ați recepționat nici un e-mail, pe ecran se va afişa mesajul Lista este goală. În caz contrar, titlurile mesajelor de e-mail vor fi afişate sub formă de listă.
- Numărul total de mesaje recepționate și aflate în așteptare pe server este afișat în partea superioară a ecranului, la fel ca și numărul de pagini necesare pentru afișarea titlurilor.
- Telefonul mobil poate recepționa cinci titluri de mesaje simultan. Dacă apare Următor (respectiv Anterior) la sfârșitul (respectiv la începutul) listei,

înseamnă că există alte titluri de e-mail în așteptare: selectați una dintre opțiunile disponibile și apăsați tasta 👁 pentru ale recepționa.

Mesajele e-mail fără atașamente pot fi afișate automat în ecranul pentru detalii.

#### Informații despre titluri

Selectați un titlu, apăsați tasta (), selectați Detalii și apăsați tasta () din nou pentru a vizualiza adresa de la care a fost trimis, data și ora trimiterii, subiectul și dimensiunea atașamentului (dacă există). Următoarele pictograme de stare pot fi afișate alături de titluri:

| [Fara  |  |
|--------|--|
| pict.] |  |

侖

Mesajul e-mail poate fi descărcat.

Mesajul este prea mare și nu poate fi descărcat.

Mesajul e-mail este marcat pentru ștergere (vezi pagina 60).

## Descărcarea e-mail-urilor

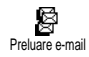

Selectați unul dintre titlurile recepționate și apăsați tasta 💌. Apoi, selectați Preluare e-mail și apăsați tasta 💌 pen-

tru a descărca mesajul. Repetați această operație pentru a descărca mesajul corespunzător fiecărui titlu. De asemenea, puteți apăsa tasta (B) pentru a accesa caruselul de titluri de e-mail, pentru a selecta apoi Preluare mesaj dintre opțiunile disponibile. Dacă mesajul e-mail este prea mare (peste 7 KB), acesta este respins iar descărcarea este anulată.

## Preluarea și stocarea atașamentelor

阁

A

Dacă mesajul e-mail recepționat conține atașamente (imagini JPEG, fișiere text sau alte mesaje e-mail), acestea sunt indicate de pictograme caracteristice:

- Conține detalii despre titlul mesajului (data și ora, adresa expeditorului, etc.); apăsați tasta
   pentru a afișa aceste detalii.
  - Textul mesajului e-mail poate fi vizualizat ca atașament. Apăsați tasta 👁 pentru a-l citi. În acest caz, nu există nici o opțiune avansată: textul poate fi citit, dar nu stocat sau retrimis.
  - Un fișier text (text simplu, format ".txt") este atașat la mesajul e-mail. Pentru a-l citi, apăsați . Nici în acest caz nu există opțiuni avansate.
  - Aplicația necesară pentru tratarea acestui atașament nu este disponibilă în acest telefon sau mesajul este prea mare pentru a fi încărcat.

[Picto- Există alt mesaj e-mail atașat la cel recepționat gramă (se pot atașa până la cinci mesaje, unul în al-

pt. me- tul). Mesajele e-mail atașate nu dispun de nici

- saj] o opțiune avansată: acestea pot fi citite, dar nu stocate și nici retrimise.
  - O imagine în format JPEG este atașată la email. Selectați imaginea atașată din listă și apăsați de două ori tasta () pentru a o stoca în telefonul mobil (dacă doriți, o puteți redenumi).

Imaginea trebuie să fie stocată, pentru a o putea vizualiza cu ajutorul aplicației Album foto. Consultați "Albumul foto", pagina 19, pentru informații detaliate în legătură cu acest subiect. Dacă nu există suficient spațiu în memorie pentru stocarea imaginii noi, trebuie să ștergeți un articol existent (nume, eveniment sau imagine) pentru a elibera spațiu.

Este posibil ca o imagine să nu fie acceptată de către telefonul mobil dacă este prea mare sau nu are formatul corect. La recepționarea unei imagini prin e-mail, respectați următoarele indicații pentru a obține rezultate optime:

- Imaginea recepționată trebuie să fie în format JPEG, cu extensia JPG, JPE sau JPEG.

- Dimensiunea imaginii nu trebuie să depășească 7 KB.
- Dimensiunea optimă este de 101 x 69 pixeli (înălțimea maximă este de 160 pixeli, iar lățimea maximă este de 128 pixeli), în format de 24 biți, pentru a putea fi afişată corect. Utilizați un software de editare foto pentru a afla dimensiunea imaginii pe care doriți să o trimiteți către telefonul mobil.
- Utilizați un nume de fișier din cel mult 10 caractere. Adăugați una dintre extensiile permise, cum ar fi ".jpg".

## Adăugarea unei adrese de e-mail la agenda de telefon

Pentru a putea adăuga o adresă de e-mail, trebuie să aveți selectată agenda telefonică din memoria telefonului; acest meniu NU va apărea dacă este selectată agenda telefonică a cartelei SIM.

@ Adăugare la nume

Puteți adăuga în agendă adresa expeditorului unui mesaj e-mail, chiar și înainte de a fi descărcat mesajul (re-

cepționarea titlului este suficientă pentru a accesa adresa de e-mail).

- 1. Selectați un titlu de e-mail și apăsați tasta 💌 pentru a accesa opțiunile din carusel.
- Selectați Adăugare la nume și apăsați tasta OK. Apoi selectați:
- «nou» pentru a crea un nume nou: introduceți numele și prenumele, apoi adresa de e-mail sau
- un nume din listă și apăsați tasta i pentru a adăuga adresa de e-mail la respectiva înregistrare. Dacă înregistrarea conține deja o adresă de e-mail, vi se va solicita să apăsați tasta i pentru a o înlocui.

## Ştergerea mesajelor e-mail

- Selectați mesajul pe care doriți să îl ştergeți şi apăsați tasta () pentru a accesa opțiunile.
- Selectați Ștergere și apăsați tasta () pentru a confirma și a marca mesaje pentru ştergere. O pictogramă vă permite să localizați titlurile din listă corespunzătoare mesajelor destinate ştergerii.

## Pentru a anula marcaje pentru ștergere, selectați din nou această opțiune.

3. La ieșirea din meniul E-mail, vi se va solicita să confirmați ștergerea articolelor selectate de pe serverul de e-mail. Apăsați tasta ( pentru a confirma sau tasta ( pentru a anula (în acest caz, mesajele marcate vor rămâne în listă și nu vor mai fi marcate pentru ștergere).

## Răspunsuri la mesaje e-mail

- Selectați titlul mesajului la care doriți să răspundeți, apăsați tasta () pentru meniul de opțiuni, apoi selectați Răspuns și apăsați tasta ().
- Adresa expeditorului, pe care o puteți modifica (vezi "Către unul sau mai mulți destinatari", pagina 56), va fi adăugată automat în lista Adrese. Selectați Validare listă și apăsați tasta ().
- Va apărea un ecran nou, care va conține subiectul mesajului recepționat, precedat de Re: (semnificând "Răspuns"). Apăsați tasta (0).

## Retrimiterea mesajelor e-mail

Pentru a retrimite un mesaj e-mail către alt destinatar, trebuie să fi descărcat mesajul în prealabil (consultați "Descărcarea e-mail-urilor", pagina 58). Pornind de la Retrimitere, procedați cf. instrucțiunilor descrise mai sus, în paragraful "Răspunsuri la mesaje e-mail".

În ambele cazuri (răspuns sau retrimitere), telefonul se va deconecta de la server la atingerea duratei de inactivitate în rețea setate în meniul Deconectare automată. Acesta se va reconecta la acest server atunci când va trimite un e-mail.

## 10 • Servicii WAP

Majoritatea opțiunilor din meniul Servicii operator (de ex., Numere servicii, Servicii +) sunt dependente de abonament și sunt specifice operatorilor: telefonul dvs. mobil acceptă aceste opțiuni dacă sunt incluse în abonament. Prin urmare, meniurile prezentate pot fi sau nu disponibile. Opțiunea WAP (independent de celelalte două opțiuni prezentate mai sus), este descrisă în continuare în detaliu. Contactați operatorul de rețea pentru informații detaliate despre disponibilitate și tarife.

Serviciile oferite pot implica efectuarea de apeluri sau transmiterea de SMS-uri pentru care puteți fi taxați. Contactați operatorul înaintea primei utilizări pentru a vă asigura că abonamentul dvs. suportă funcția WAP și că telefonul are parametrii WAP corespunzători. La anumiți operatori, parametrii de acces WAP pot fi stabiliți de la distanța. Vă rugăm să contactați operatorul dvs.

Telefonul dvs. mobil suportă servicii bazate pe Protocolul pentru aplicații wireless (WAP). Browser-ul WAP integrat permite accesarea serviciilor oferite de rețeaua dvs., precum Știri, Sport, Vreme, Orar, etc.

## Lansarea browser-ului

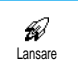

Telefonul dvs. poate fi preconfigurat pentru a avea acces direct la serviciile oferite (în caz contrar, consultați gina 62) Meniul Janzare vă permire să

"Preferate", pagina 62). Meniul Lansare vă permite să accesați serviciile online oferite de operator. Pentru a accesa aceste servicii, în modul neutru, apăsați tasta (OK) și selectați Servicii Operator > WAP > Lansare și apăsați tasta (OK).

O animație vă va arăta că telefonul se conectează la pagina de reședință. După lansarea browser-ului, sunteți conectat la pagina de reședință a operatorului. Următoarele comenzi vă permit să navigați în paginile WAP:

- Deplasați-vă în sus sau în jos pentru a naviga în paginile online.
- Apăsați tasta OK pentru a selecta un articol evidențiat.
- Apăsați tasta & sau B pentru a selecta caseta de opțiuni din partea stângă sau dreaptă a ecranului.
- Apăsați tasta C pentru a vă întoarce la pagina anterioară.
- Apăsați și mențineți apăsată tasta 🔽 pentru a încheia sesiunea online.

#### Căutarea

În timpul navigării, apăsați tasta 🐑 pentru a accesa un meniu special cu următoarele opțiuni (dependente de abonament):

- Reîncărcare pentru a reîncărca ultima cartelă vizualizată.
- Marcare site pentru a adăuga ultima adresă în lista de marcaje a utilizatorului (dependent de rețea).
- Despre... afişează versiunea browser-ului şi informații despre copyright.
- Avansat afişează un meniu ce conține comenzi avansate:
- Afișare URL: pentru a afișa adresa URL a cartelei anterioare,
- Deplasare la URL: pentru a ajunge la conținutul adresei introduse,
- Repornire . browser: pentru a șterge conținutul memoriei cache și a crea o sesiune nouă.
- leșire: pentru a închide aplicația WAP și a reveni la modul neutru.
- Marcaje pentru a afișa marcajele memorate.
- Securitate pentru a afişa opțiunile de securitate (certificate existente, autentificări, codări, etc.). Acest meniu este disponibil şi printr-o apăsare lungă a tastei ()),

## Preferate

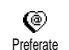

Vă permite să stocați legături directe către paginile de WAP preferate.

- Selectați Preferate şi apăsați tasta OK, apoi selectați <Nou>, introduceți numele paginii WAP dorite (de exemplu, "Philips") şi apăsați tasta OK.
- Apoi introduceți adresa URL a paginii de reședință (de exemplu, http:// wap.pcc.philips.com) și apăsați tasta OK pentru a memora adresa.

Reintrarea în acest meniu, vă permite să ștergeți, să vă deplasați la sau să schimbați aceste preferințe.

## Ultima pagină

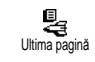

Vă permite să accesați ultima dintre paginile accesate fără a vă reconecta la serviciile online.

#### Avansat

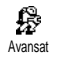

Acest meniu vă permite să personalizați modul de afișare a paginilor pe telefon și să definiți adresele URL care vă per-

mit să descărcați melodii, imagini și animații.

## Descărcarea imaginilor

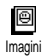

Pentru a activa/dezactiva descărcarea imaginilor atașate paginilor WAP. Setarea Dezactivat mărește viteza globală

de descărcare a paginilor parcurse

## Afișarea pictogramelor

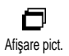

Pentru a activa sau dezactiva afișarea antetului. Dezactivarea acestei funcții vă permite să obțineți o linie în plus pe ecranul dvs.

## URL pentru descărcare de informații distractive

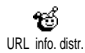

Pentru a introduce sau a modifica adresa serverului de descărcare a infor-

mațiilor distractive (în funcție de abonament, acest câmp poate fi blocat, prevenind reprogramarea). Unele imagini pot avea un format specific, astfel încât, cu toate că sunt afișate pe ecran în timpul sesiunii WAP, nu pot fi salvate în telefon.

## Setări de acces

Sunt disponibile câteva profiluri WAP, care vă permit să personalizați diferite tipuri de acces WAP. Daca telefonul dvs. a fost preconfigurat, nu ar trebui să fie necesar să schimbați setările pentru accesul la conectare. Cu toate acestea, dacă tipul de abonament vă permite, puteți configura parametrii descriși în continuare.

Toate opțiunile descrise mai jos sunt dependente de operator și/sau abonament. Anumiți operatori transmit un SMS cu noii parametri de acces WAP, aceștia fiind memorați automat. Contactați operatorul de rețea pentru informații suplimentare despre acest subiect.

Cele trei setări acces disponibile în acest meniu sunt următoarele: Afișare, Activare și Modificare.

Aceste setări vă permit să:

- Vizualizați toți parametrii WAP selectați (adresa IP a gateway-ului, adresa paginii de reşedință, numărul de telefon, etc.),
- Activați profilul selectat (care devine apoi profilul prestabilit și este folosit pentru conectare),

- Modificați parametrii profilului WAP, după cum este descris mai jos.

Unele profiluri preconfigurate pot fi blocate, pentru a se preveni reprogramarea.

## Setări GSM

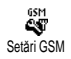

Acest meniu vă permite să introduceți sau să schimbati setările GSM si vă permite accesul la următoarele articole: Nume utilizator, Parolă, Număr telefon,

#### Timp de inactivitate.

Câmpurile Nume utilizator și Parolă permit introducerea numelui de utilizator și a parolei necesare. În ambele situatii introduceti informatiile si apăsati tasta (OK) pentru confirmare.

Câmpul Număr telefon permite introducerea numărului de telefon necesar pentru a stabili o conexiune la furnizorul de servicii WAP (ISP). Selectați Număr telefon și apăsați tasta (OK), apoi apăsați săgeată-stânga sau săgeată-dreapta pentru a selecta:

- Număr ISDN pentru a introduce un număr de telefon de tip ISDN, SAU
- Număr analogic pentru a introduce un număr ana-logic, apoi apăsați tasta OK.

Introduceți semnul "+" urmat de numărul oferit de operator, apoi apăsați (OK).

Contactati operatorul pentru a afla tipul de număr pe care trebuie să îl selectati.

Câmpul Timp inactivitate vă permite să introduceți o perioadă de inactivitate după care telefonul încheie automat sesiunea WAP (dacă o conexiune se afla în derulare) și revine în modul neutru. Selectați Timp de inactivitate și apăsați tasta (OK), apoi introduceți o valoare (în secunde) mai mare de 30 s. și apăsați tasta OK)

## Schimbarea numelui

٩Đ Schimbare nume

Vă permite să introduceți sau să schimbați numele profilului WAP selectat. Apăsați tasta OK, introduceți numele dorit și apăsați tasta (OK) pentru confir-

mare

## Gateway

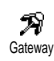

Vă permite să introduceti sau să schimbați adresa IP și portul (opțiuni dependente de abonament) pentru gateway: selectați Gateway <u>și</u> apăsați (OK), apoi întroduceți adresa IP și apăsați OK.

## Pagină de resedintă

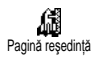

Vă permite să introduceti adresa WAP a paginii de resedintă, prima pagină

afișată la accesarea serviciului WAP. Selectați Pagină de reședință și apăsați tasta OK. Apoi, introduceți adresa URL a paginii de reședință (de exemplu, www.philips.com) și apăsați tasta OK.

Această caracteristică este dependentă de rețea: dacă gateway-ul operatorului oferă o adresă URL, aceasta va avea prioritate față de adresa de URL a paginii de reședință definite de dvs.

## II • Servicii dependente de operator

Majoritatea opțiunilor din meniul Servicii operator (de ex., Numere servicii, Servicii +) sunt dependente de abonament și sunt specifice operatorilor: telefonul dvs. mobil acceptă aceste opțiuni dacă sunt incluse în abonament. Prin urmare, meniurile prezentate pot fi sau nu disponibile. Contactați operatorul de rețea pentru informații detaliate despre disponibilitate și tarife.

Serviciile oferite pot implica efectuarea de apeluri sau transmiterea de SMS-uri pentru care puteți fi taxați.

## **Coduri GSM**

Telefonul suportă coduri GSM standard care pot fi trimise de la tastatură în rețea și pot fi folosite pentru activarea serviciilor oferite de operator.

- Exemplul nr. 1

Apăsați tastele  $( \begin{array}{c} \bullet \\ p \end{array} )$   $( \begin{array}{c} \bullet \\ \bullet \end{array} )$   $( \begin{array}{c} \bullet \\ \bullet \end{array} )$   $( \begin{array}{c} \bullet \\ \bullet \end{array} )$ , apoi tasta  $\[ \begin{tabular}{c} \bullet \\ \bullet \end{array} ]$ , pentru a activa serviciul Apel în așteptare.

- Exemplul nr. 2

Apăsați tastele ( ) ( ) ( ) ( ) ( ) ( ) ( ) ( ) ( ) ( ) apoi tasta  $\bigvee$ , pentru a afla dacă a fost transmis codul de identificare al telefonului.

- Exemplul nr. 3 Apăsați tastele 👀 🕢 🐨 🏶, apoi tasta 🕠, pentru a activa funcția Deviere apel "la lipsă răspuns".

- Exemplul nr. 4 Apăsați tastele (\*\*\*) (5) (2) (#), apoi tasta (, pentru a activa funcția Deviere apel "la inaccesibil".

Contactați operatorul pentru informații detaliate despre codurile GSM.

Interogarea unui server cu mesaje vocale, a mesageriei vocale, a serviciilor de mesagerie, etc. (prin tonuri DTMF)

Anumite servicii de telefonie (precum robotul telefonic și pager-ul) necesită transmiterea de tonuri DTMF (Dual Tone MultiFrequency) de către telefonul dvs., cunoscute și ca "tonuri emise de taste". Acestea sunt folosite pentru a transmite parole și diverse alte tipuri de date între telefon și rețea.

Puteți transmite sunete DTMF în orice moment în timpul unei convorbiri, apăsând orice tastă de la **0** :

la  $\widehat{\mathfrak{G}_{\mathfrak{m}}}$ , precum și tastele  $\widehat{\mathfrak{G}_{\mathfrak{m}}}$  și  $(\underline{\mathfrak{H}}^{\Xi})$ . Puteți atașa o secvența DTMF unui număr de telefon, înainte de a-l forma (sau memora în Agenda telefon). Numărul de telefon și secvența DTMF trebuie să fie separate de un caracter de așteptare.

## Caracterele pentru pauză și așteptare

Pentru a obține un caracter pentru pauză sau așteptare, apăsați și mențineți apăsată tasta  $(\textcircled{H}^{\underline{a}})$ . w este caracterul de așteptare, iar p indică o pauză. Telefonul interpretează întotdeauna primul caracter de pauză ca un caracter de așteptare. Când formați un număr ce conține un caracter de așteptare, telefonul formează prima parte (numărul de telefon), apoi așteaptă conectarea înainte de a transmite și restul cifrelor ca sunete DTMF. Caracterele de pauză care vor urma vor fi interpretate ca atare, generând o întârziere de 2,5 secunde.

## Accesarea robotului telefonic (exemplu)

Pentru a asculta toate mesajele (de ex., codul 3) de pe robotul dvs. telefonic (parolă 8421) la numărul de telefon 12345678, veți forma: 12345678w8421p3. Telefonul apelează 12345678 și așteaptă ca apelul să fie preluat. După conectare, telefonul transmite 8421 (parola), face o pauză de 2,5 secunde și apoi trimite ultima cifră. Dacă dvs. considerați că 2,5 secunde nu sunt suficiente, puteți introduce mai multe caractere pentru pauză, unul după celălalt, pentru a mări timpul de pauză.

## Efectuarea unui al doilea apel

Puteți efectua un al doilea apel, în timpul unui apel aflat în derulare sau având un apel în așteptare. Puteți comuta între cele două convorbiri (costul afișat pe ecran depinde de tariful local).

- În timpul unei convorbiri, formați numărul şi apoi apăsați tasta . Primul apel este trecut în aşteptare, iar numărul este afişat în partea inferioară a ecranului. Atunci este format al doilea număr.
- Pentru a trece de la un apel la celălalt, apăsați tasta

   apoi selectați Comutare apel. De fiecare dată când treceți de la un apel la altul, apelul activ este trecut în așteptare, iar apelul care fusese în așteptare devine activ.
- 3. Pentru a termina convorbirea aflată pe linia activă, apăsați tasta J. Convorbirea de pe linia activă va fi întreruptă, iar al doilea apel va rămâne în așteptare.
- Pentru a încheia apelul aflat în așteptare, utilizați opțiunea Comutare apel pentru a prelua acel apel, apoi apăsați tasta .
#### Note:

Al doilea număr poate fi introdus de la tastatură sau din:

- agenda de telefon, apăsând tasta 🖻 și selectând numele de apelat,

- jurnalul de apeluri, apăsând tasta 🕏 și selectând numărul de apelat.

#### Preluarea unui alt apel

Puteți recepționa un al doilea apel când vă aflați în cursul unei convorbiri (dacă abonamentul dvs. permite această opțiune). La primirea unui al doilea apel, telefonul va emite un sunet de avertizare și pe ecran va fi afișat mesajul Apel în așteptare.

Pentru a recepționa al doilea apel trebuie:

- ca abonamentul dvs. să permită acest serviciu,
- să aveți dezactivată funcția Deviere apel pentru

- sa aveși aezactivată funcția Devlere apel pentr apelurile vocale (consultați pagina 30),

- să aveți activată funcția Apel în așteptare (consultați pagina 32).

Dacă recepționați un al doilea apel, apăsați tasta (OK), apoi veți putea:

 accepta al doilea apel: primul va fi trecut în așteptare, iar al doilea va deveni apel activ. Dacă doriți să comutați între cele două apeluri, apăsați tasta (OK) apoi selectați Comutare apel. De fiecare dată când treceți de la un apel la altul, apelul activ este trecut în așteptare, iar apelul care fusese în așteptare devine activ. Pentru a introduce noul apelant într-o teleconferință, apăsați tasta OK și selectați Conferință.

- respinge al doilea apel
- termina apelul activ, apoi apelul recepționat va suna.

#### Note:

- Dacă doriți să răspundeți la apelul recepționat, apăsați tasta 🔍 ; pentru a-l respinge, apăsați tasta

- Dacă aveți activată devierea apelurilor 'la ocupat' (consultați "Devierea apelurilor", pagina 30), nu veți recepționa niciodată al doilea apel, deoarece acesta va fi întotdeauna redirecționat când linia este ocupată.

#### Preluarea unui al treilea apel

#### **Opțiune dependentă de abonament**

Dacă vă aflați în timpul unei convorbiri și aveți un apel în așteptare, se poate întâmpla să primiți un al treilea apel. În acest caz, telefonul va emite un sunet de avertizare. Puteți fie să închideți unul dintre apeluri pentru a răspunde celui de-al treilea apel, fie să introduceți toți interlocutorii într-o conferință (vezi mai jos). Acest serviciu este limitat la două convorbiri curente (una activă și una în așteptare).

#### Teleconferință

#### **Opțiune dependentă de abonament**

Conferință

Puteți activa teleconferința prin efectuarea unor apeluri consecutive sau o puteți crea în contextul în care sunteți

apelat de mai multe persoane. Puteți include până la cinci interlocutori într-o teleconferință. Pentru a încheia teleconferința, apăsați tasta încheia teleconferința, apăsați tasta încheia teleconferința, apăsați tasta încheia teleconferința, apăsați tasta încheia teleconferința, apăsați tasta apeluri consecutive, întâi efectuați un apel normal către primul interlocutor. Când acesta a răspuns, efectuați al doilea apel, conform indicațiilor de mai "Efectuațea unui al doilea apel" sus. La angajarea celui de-al doilea apel, apăsați tasta rocedura de mai sus până la conectarea tuturor celor cinci interlocutori.

Dacă primiți un apel în timpul teleconferinței și dacă sunt mai puțin de cinci membri în conferință, puteți accepta noul apel apăsând tasta (OK). Apăsați încă o dată tasta (OK) apoi selectați Conferință pentru a adăuga noul interlocutor la teleconferință. Dacă primiți un apel în timpul unei teleconferințe cu cinci membri, puteți răspunde la apelul nou, dar nu îl puteți include în teleconferință. În timpul unei teleconferințe, apăsați tasta (OK) pentru a accesa opțiunea Membri conferință. Puteți elimina un membru din conferință selectân opțiunea Eliminare membru și apăsând tasta (OK) pentru confirmare. Alternativ, puteți selecta Apel privat pentru a avea o convorbire doar cu acest interlocutor (ceilalți participanți vor fi trecuți în așteptare)

## Transferul explicit al apelului

#### **Opțiune dependentă de abonament**

Puteți conecta un apel activ și un apel în așteptare. Veți fi deconectat, atunci când transferul va fi finalizat. În timpul unui apel apăsați tasta  $\bigcirc K$ , selectați Transfer și apoi apăsați tasta  $\bigcirc K$ .

Această funcționalitate este diferită de devierea apelului, care are loc înainte de a se prelua apelul (consultați pagina 30).

# Precauții

## **Unde radio**

Telefonul dvs. celular este **un radio-emițător** și receptor de mică putere. Atunci când funcționează, emite și recepționează unde radio. Undele radio transmit vocea dvs. sau semnalul de date la o stație de bază conectată la rețeaua telefonică.. Rețeaua controlează puterea de emisie a telefonului.

- Telefonul dvs. transmite și recepționează unde radio în benzile de frecvență GSM (900†/ 1800MHz).
- Rețeaua GSM controlează puterea de emisie a telefonului (între 0,01 și 2 W).
- Telefonul dvs. respectă toate standardele de siguranță aplicabile.
- Simbolul CE demonstrează că acest telefon respectă standardele de compatibilitate electromagnetică din Uniunea Europeană (Ref. 89/336/ EEC) și directivele privind echipamentele care operează la tensiune joasă (Ref. 73/23/EEC).

Telefonul dvs. celular reprezintă **responsabilitatea** dvs. Pentru a evita orice fel de prejudicii materiale sau de altă natură, aduse atât dvs. cât și altor persoane, citiți și respectați instrucțiunile de siguranță și faceți cunoscute aceste instrucțiuni celor cărora le împrumutați telefonul. Pentru a preveni utilizarea neautorizată a telefonului dvs.:

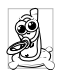

Păstrați telefonul în siguranță și nu îl lăsați la îndemâna copiilor.

Evitați păstrarea în scris a codului PIN. Este preferabil să îl memorați.

Opriți telefonul și deconectați bateria dacă nu veți utiliza aparatul pentru o perioadă mai mare de timp.

Utilizați meniul Siguranță pentru a schimba codul PIN după achiziționarea telefonului și activați opțiunile de restricționare a apelurilor.

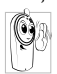

Designul telefonului dvs. respectă toate legile și reglementările în vigoare. Rețineți, totuși, că telefonul dvs. poate interfera cu alte dispozitive electronice. În consecintă, trebuie să

respectați toate reglementările și recomandările locale privind utilizarea telefoanelor celulare, atât la domiciliul dvs. cât și în călătorii. Reglementările privind utilizarea telefoanelor celulare în avioane și alte vehicule sunt extrem de stricte.

În ultimul timp, s-au ridicat numeroase întrebări privind impactul telefoanelor mobile asupra sănătății utilizatorilor. Ultimele cercetări asupra tehnologiilor de transmisie radio, inclusiv asupra tehnologiei GSM, au determinat dezvoltarea unor standarde de siguranță care să protejeze utilizatorii împotriva expunerii periculoase la unde radio. Telefonul dvs. celular respectă toate standardele de siguranță aplicabile, precum și Directiva 1999/5/EC privind terminalele de telecomunicații și echipamentele radio.

## Opriți întotdeauna telefonul

Echipamentele electronice sensibile sau inadecvat protejate pot fi afectate de energia de radiofrecventă. Intrerferențele pot determina accidente.

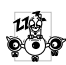

Înainte de a vă îmbarca într-un avion și/sau atunci când lăsați telefonul în bagaj: utilizarea telefoanelor mobile în avioane poate prezenta pericole pentru manevrarea avionului, poate perturba reteaua de comunicatii mobile si poate fi ilegală.

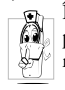

În spitale, clinici și alte instituții de sănătate, precum și oriunde se pot afla echipamente medicale.

# **Opriti întotdeauna telefonul** fără a decupla bateria:

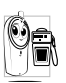

În zone cu potențial exploziv - stații de benzină sau zone în care aerul contine particule microscopice în suspensie (în special pulberi metalice).

- În vehiculele care transportă produse inflamabile (chiar dacă vehiculul este parcat) sau în vehiculele care utilizează gaz petrolier lichefiat (GPL), verificați dacă sunt respectate standardele de sigurantă aplicabile.
- În zonele în care vi se solicită oprirea dispozitivelor cu emisie radio, cum ar fi carierele de piatră sau alte zone în care se execută operatii de dinamitare.

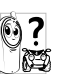

Consultați producătorul vehiculului dvs. pentru a verifica dacă echipamentele electronice din interiorul vehiculului nu vor fi afectate de emisiile radio.

# Compatibilitatea cu dispozitivele pacemaker

Dacă utilizați un dispozitiv pacemaker:

- Nu păstrați telefonul la mai puțin de 15†cm distanță de pacemaker, pentru a evita orice posibile interferențe.
- Nu purtați telefonul în buzunarul de la piept.
- Utilizați urechea opusă pacemaker-ului, pentru a minimiza orice posibile interferențe.
- Închideți telefonul dacă bănuiți că au loc interferențe cu pacemaker-ul.

# Compatibilitatea cu dispozitivele pentru persoane cu deficiențe auditive

Dacă utilizați **un dispozitiv pentru persoane cu deficiențe auditive**, consultați medicul și fabricantul dispozitivului pentru a vedea dacă acesta este sensibil la interferențe radio.

## Creșterea performanțelor

Pentru a crește **performanțele telefonului dvs.**, pentru a reduce emisia radio și **consumul bateriei, pre**-

#### cum și pentru a asigura o operare sigură, în condiții optime, respectați următoarele recomandări:

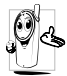

Pentru o operare sigură, în condiții satisfăcătoare, utilizați telefonul în poziția de operare normală (atunci când nu utilizați o cască sau alt tip de dispozitiv mâini-libere).

- Nu expuneți telefonul temperaturilor extreme.
- Utilizați telefonul cu grijă. Viciile de utilizare pot determina pierderea garanției internaționale.
- Nu scufundați telefonul în nici un fel de lichid; în cazul în care telefonul se umezește, închideți-l, deconectați bateria și lăsați-l să se usuce timp de 24 de ore înainte de a-l utiliza din nou.
- Pentru a curăța telefonul, folosiți o cârpă moale.
  - Efectuarea și primirea apelurilor consumă aceeași cantitate de energie. Rețineți, totuși, că telefonul mobil consumă mai puțină energie în modul inactiv dacă este ținut în același loc. Atunci când se află în modul inactiv iar dvs. vă mișcați, telefonul consumă mai multă energie pentru a transmite rețelei informații actualizate despre locul în care se află. Setarea iluminării din spate a ecranului pentru o perioadă cât mai scurtă, precum și evitarea navigării inutile prin meniuri vă va ajuta să economisiți energie, obținând o durată mai mare de utilizare a bateriei.

### Informațiile afișate despre baterie

- Telefonul dvs. este dotat cu o baterie reîncărcabilă.
- Utilizați doar încărcătorul specificat.
- Nu incinerați bateria.
- Nu deformați și nu deschideți bateria.
- Nu permiteți scurtcircuitarea contactelor bateriei cu obiecte din metal.
- Evitați expunerea la temperaturi extreme (>60×C sau 140×F), umezeală sau medii caustice.

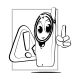

Este recomandat să utilizați doar accesorii Philips originale. Orice alte accesorii pot determina deteriorarea telefonului și pierderea garanției.

Asigurați-vă că piesele deteriorate sunt înlocuite imediat de către un tehnician calificat, care utilizează doar piese de schimb originale Philips.

# Nu utilizați telefonul mobil la volan

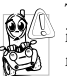

Telefonul vă poate distrage atenția, constituind un pericol. Respectați următoarele recomandări:

Concentrați-vă asupra conducerii vehiculului. Opriți și parcați vehiculul înainte de a utiliza telefonul mobil.

Respectați reglementările locale privind utilizarea telefoanelor GSM la volan.

Dacă doriți să utilizați telefonul într-un vehicul, instalați un kit mâini-libere, special conceput în acest scop. Astfel veți evita distragerea atenției de la drum.

Asigurați-vă că ați instalat kitul mâini-libere astfel încât să nu blocheze nici unul dintre air-bag-urile vehiculului.

Utilizarea pe drumurile publice a sistemelor de alarmă care declanșează semnale sonore sau luminoase (faruri sau claxon) este interzisă în anumite țări. Verificați reglementările locale.

### Normativa EN 60950

În cazul temperaturilor exterioare foarte ridicate sau în cazul expunerii prelungite la soare (de ex., în cazul uitării în spatele unui geam sau parbriz), temperatura telefonului poate crește, în special dacă finisajul acestuia este metalic. În acest caz, aveți grijă atunci când recuperați telefonul și evitați să îl utilizați dacă temperatura exterioară depășește 40×C.

### Protecția mediului

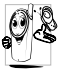

Respectați reglementările locale privind casarea și reciclarea ambalajelor, bateriilor consumate și aparatelor electronice.

Philips a marcat bateriile și ambalajele cu simboluri standard, în vederea promovării reciclării și tratării corespunzătoare a deșeurilor.

| Baterie: | Coșul de gunoi tăiat semnifică faptul că<br>bateria nu trebuie tratată asemenea gu-<br>noiului menajer.                                                             |
|----------|----------------------------------------------------------------------------------------------------|
| Ambalaj: | Panglica lui Moebius semnifică faptul că<br>materialele de ambalare sunt reciclabile.                                                                               |
| Ø        | Punctul verde semnifică faptul că a fost<br>adusă o contribuție financiară la sis-<br>temul național de reciclare și refolosire<br>(de ex. EcoEmballage în Franța). |
| Δ        | Săgețile în triunghi de pe tava și punga<br>de plastic indică faptul că aceste materi-<br>ale sunt reciclabile și, de asemenea, iden-<br>tifică materialul plastic. |

# Depanare

#### PROBLEMĂ

Telefonul nu pornește

Pe ecran este afișat mesajul BLOCAT dacă încercați să porniți telefonul.

Simbolurile pentru conexiunea la rețea și calitatea semnalului nu sunt afișate.

#### SOLUȚIE

Extrageți și reinstalați bateria (vezi pagina 6). Încărcați bateria până când pictograma pentru baterie nu mai clipește. La final, decuplați telefonul de la încărcător și încercați din nou să îl porniți.

Cineva a încercat să folosească telefonul dvs. fără a cunoaște codul PIN sau PUK. Contactați furnizorul de servicii.

Nu este posibilă conectarea la rețea. Fie vă aflați într-o zonă ecranată (într-un tunel sau între clădiri înalte), fie nu vă aflați în aria de acoperire a rețelei. Încercați să utilizați telefonul din alt loc sau contactați operatorul de rețea pentru asistență/informații despre rețea. Ecranul nu răspunde la comenzi (sau are un timp de reacție foarte mare).

Telefonul dvs. nu intră în modul neutru.

Pe ecran nu sunt afișate numerele de telefon ale apelurilor primite. Ecranul are un timp de reacție mai mare la temperaturi foarte scăzute. Acest lucru este normal și nu afectează operarea telefonului. Încercați să utilizați telefonul într-un loc cu o temperatură mai ridicată.

În orice altă situație, contactați distribuitorul de la care ați achiziționat telefonul.

Apăsați și mențineți apăsată tasta  $\bigcirc$ , sau opriți telefonul, verificați dacă bateria și cartela SIM sunt corect instalate și reporniți din nou telefonul.

Această funcționalitate este dependentă de rețea și abonament. În cazul în care rețeaua nu transmite numărul apelantului, pe ecran se va afișa Apel I. Pentru informații suplimentare, contactați operatorul de rețea. Nu puteți trimite mesaje text.

Anumite rețele nu permit schimbul de mesaje cu alte rețele. Pentru informații suplimentare, contactați operatorul de rețea.

Este posibil ca telefonul dvs. să

nu accepte o imagine prea mare

sau care nu are formatul core-

Nu puteți primi și/ sau stoca imagini în format JPEG.

La încărcarea, pictograma corespunzătoare bateriei nu conține bare, iar conturul clipește. spunzător. Pentru informații complete referitoare la acest subiect, deplasați-vă la pagina 57. Nu încărcați bateria în medii în care temperatura scade sub 0×C

care temperatura scade sub 0×C (32×F) sau depășește 50×C (113×F).

În orice altă situație, contactați distribuitorul de la care ați achiziționat telefonul. Nu sunteți sigur că recepționați toate apelurile

Dacă încercati să uti-

optiune de meniu,

este afisat mesajul

anumită

lizati o

Nepermis

Pentru a recepționa toate apelurile, asigurați-vă că nu este activată devierea condiționată sau necondiționată a apelurilor (vezi pagina 30). În cazul în care este activată această funcționalitate (dependentă de rețea și abonament), pe ecran va fi afișată una dintre următoarele <u>pictograme:</u>

 deviere apeluri în mod necondiționat către un număr
 deviere apeluri în mod necondiționat către o căsuță vocală

Anumite opțiuni și funcții sunt dependente de rețea. Aceste opțiuni nu sunt disponibile decât dacă sunt acceptate de rețeaua sau abonamentul dvs. Pentru informații suplimentare, contactați operatorul de rețea.

| Este afișat mesajul<br>"Eroare SIM"      | Verificați dacă ați introdus<br>corect cartela SIM (vezi pagina<br>6). În cazul în care problema<br>persistă, este posibil să fie<br>deteriorată cartela SIM.<br>Contactați operatorul de rețea. |
|------------------------------------------|----------------------------------------------------------------------------------------------------|
| Este afișat mesajul<br>"Eroare IMSI"     | Această problemă este legată de<br>abonamentul dvs. Contactați<br>operatorul de rețea.                                                                                                    |
| Este afișat mesajul<br>"Introduceți SIM" | Verificați dacă ați introdus<br>corect cartela SIM (vezi pagina<br>6). În cazul în care problema<br>persistă, este posibil să fie                                                                |

deteriorată

cartela

Contactați operatorul de rețea.

SIM

Telefonul dvs. nu funcționează corespunzător în mașină Automobilele conțin foarte multe piese metalice, care absorb undele electromagnetice. Acest fapt poate afecta performanțele telefonului. Vă recomandăm să utilizați un kit auto dotat cu antenă externă, care, în plus, vă va permite să utilizați telefonul în mașină în siguranță.

Verificați legile și reglementările locale pentru a vedea dacă este permisă utilizarea telefoanelor mobile în mașină.

# Accesorii autentice Philips

# Adaptor pt. priză de brichetă 12-24 V

Încarcă bateria în timpul utilizării telefonului și se conectează, practic, la orice priză auto.

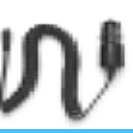

## Kit-uri mâini-libere

În anumite țări, utilizarea telefonului la volan este interzisă. Pentru o instalare în siguranță și lipsită de probleme, se recomandă instalarea kit-urilor de tip mâini-libere de către tehnicieni specializați.

#### Kit auto compact

 Este special proiectat pentru ca dvs. să puteți opera telefonul Philips fără ajutorul mâinilor, utilizând difuzorul integrat şi microfonul telefonului.

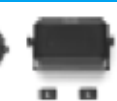

 Este suficient să conectați kit-ul la priza auxiliară a vehiculului.  Uşor de folosit, acest dispozitiv compact de tip mâini-libere oferă o înaltă calitate a sunetului, încărcând în acelaşi timp telefonul mobil.

#### Căști de tip mâini-libere deLuxe și Extra deLuxe

 Butonul de răspuns montat pe fir oferă o alternativă simplă la căutarea tastaturii telefonului: puteți prelua un apel apăsând acest buton. În

modul neutru, o apăsare lungă activează apelarea vocală.

 Căștile Extra DeLuxe reprezintă o versiune colorată, acestea dispunând de un finisaj metalic de înaltă calitate.

## Husă pentru transport

Protejează telefonul împotriva lovirii și zgârierii. Clama pentru curea ușurează transportul telefonului.

Pentru a obține performanțe optime și pentru a nu pierde garanția telefonului Philips, utilizați numai accesorii autentice Philips. Acestea sunt proiectate special pentru a fi utilizate cu telefonul dvs. Philips Consumer Electronics nu răspunde pentru pagubele datorate utilizării accesoriilor neautorizate. Solicitați distribuitorilor accesorii autentice Philips.

# Declarație de conformitate

Noi,

Philips France Mobile Telephony Business Creation Team cu sediul în Route d'Angers 72081 Le Mans cedex 9 FRANȚA

declarăm pe propria răspundere că produsul nostru **Philips 330 CT 3308** Telefon celular destinat sistemelor GSM 900/ GSM 1800 TAC: 351645

la care se referă această declarație, respectă următoarele standarde:

#### EN 60950, EN 50360 și EN 301 489-07 EN 301 511 v 7.0.1

Declarăm pe proprie răspundere că au fost efectuate testele de emisie radio aplicabile pentru acest produs, iar acest produs respectă standardele impuse de directiva 1999/5/EC. Procedura de stabilire a conformității menționată în Articolul 10(5) și detaliată în Anexa V a Directivei 1999/5/EC a fost aplicată și verificată conform articolelor 3.1 și 3.2, cu concursul organizației: BABT, Claremont House, 34 Molesey Road, Walton-on-Thames, KT12 4RQ, UK Nr. de identificare: 0168 Documentația tehnică referitoare la echipamentul menționat mai sus poate fi obținută de la: Philips France Mobile Telephony Business Creation Team Route d'Angers 72081 Le Mans cedex 9

Le Mans, 27 februarie 2003 Jean-Omer Kifouani Manager pentru calitate

FRANTA

În cazul în care acest produs Philips nu funcționează corespunzător sau este defect, contactați distribuitorul sau Centrul Național de Service menționat în Certificatul de Garanție. În cazul în care echipamentul dvs. necesită service în timp ce vă aflați în altă țară, puteți apela la Centrul de Asistență pentru Clienți Philips din țara respectivă.